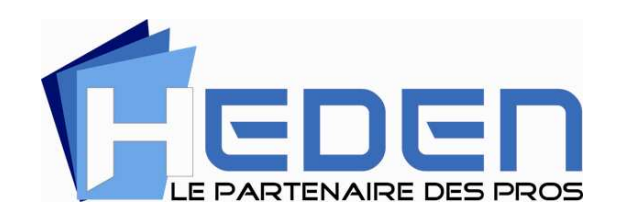

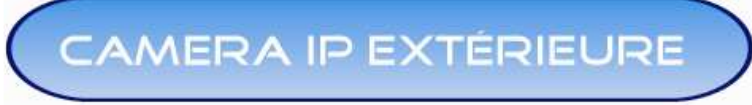

## **Version WIFI**

# **MANUEL D'UTILISATION**

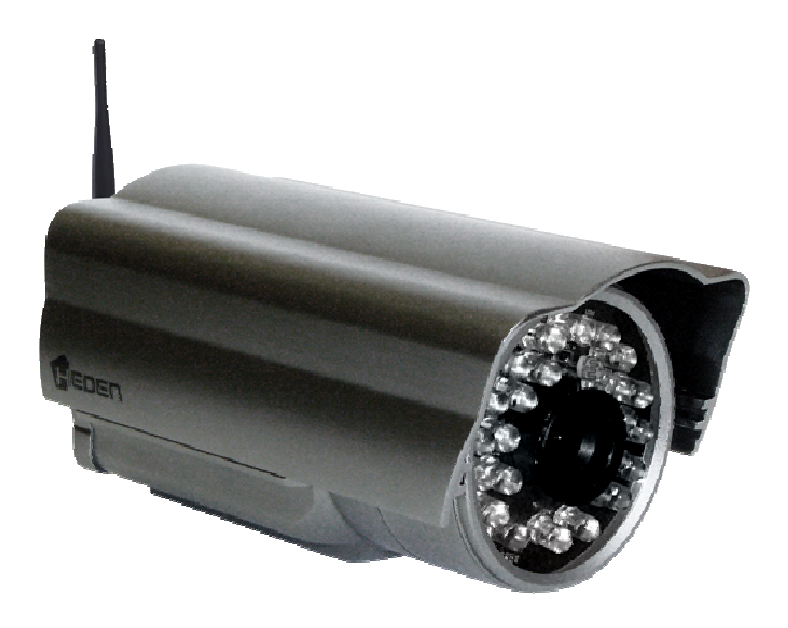

**Référence : CAMH04IPWE** 

Version 3.3

## Sommaire :

| PREFACE                                                                                          | 2  |
|--------------------------------------------------------------------------------------------------|----|
| 1 CONTENU                                                                                        | 2  |
| 2 BRANCHEMENT                                                                                    | 3  |
| 3 INSTALLATION DU LOGICIEL                                                                       | 3  |
| 4 CONFIGURATION DE LA CAMERA IP AU NIVEAU FILAIRE<br>(nécessaire avant la configuration en wifi) | 7  |
| 5 CONFIGURATION D'UNE SECONDE CAMERA IP                                                          | 15 |
| 6 CONFIGURATION DE LA CAMERA IP AU NIVEAU WIFI                                                   | 26 |
| 7 UTILISATION DES FONCTIONNALITES DE LA CAMERA IP                                                | 28 |
| 8 VISUALISATION A DISTANCE                                                                       | 41 |
| 8.1 avec l'opérateur FREE                                                                        | 42 |
| 8.2 avec l'opérateur SFR                                                                         | 48 |
| 8.3 avec l'opérateur ORANGE                                                                      | 58 |
| 8.4 pour plusieurs caméras                                                                       | 61 |
| 8.5 avec IPHONE, IPAD ou ANDROID                                                                 | 62 |
| QUESTIONS FREQUENTES                                                                             | 64 |

1

## **PREFACE**

Vous venez d'acquérir une caméra IP extérieure Wifi Heden. Grâce à sa coque hermétique, elle résiste parfaitement aux intempéries (pluie, grêle, neige), aux températures extrêmes (gel ou forte chaleur), au vent ou aux chocs. Ce produit dispose des fonctionnalités suivantes :

- Surveiller et enregistrer les mouvements à l'extérieur (jardin, parking, entreprise...)
- Enregistrer en continu ou déclencher un enregistrement lorsqu'un mouvement est détecté
- Possibilité de faire pivoter l'image de caméra lorsque vous la visualisez à l'écran (si elle est fixée à l'envers sous un toit par exemple). *Attention, ne pas confondre avec un mouvement motorisé de la caméra, ce modèle est fixe.*
- Visualiser l'image à distance par une simple connexion internet
- Connexion de 1 à 9 caméras (dans le même réseau local ou dans les différents réseaux)
- Recevoir un email en cas d'intrusion
- Vision nocturne grâce aux 24 LED infrarouge

Note : la visualisation à distance des images prises par la caméra IP nécessite un réseau Internet en haut débit.

## 1. <u>CONTENU</u>

L'emballage contient :

- une caméra IP extérieure
- une antenne
- un adaptateur secteur
- un câble réseau de 1,50m, rétractable, avec 1 prise RJ45 de chaque côté.
- un CD d'installation
- un support de fixation
- un manuel d'utilisation

## 2. BRANCHEMENT

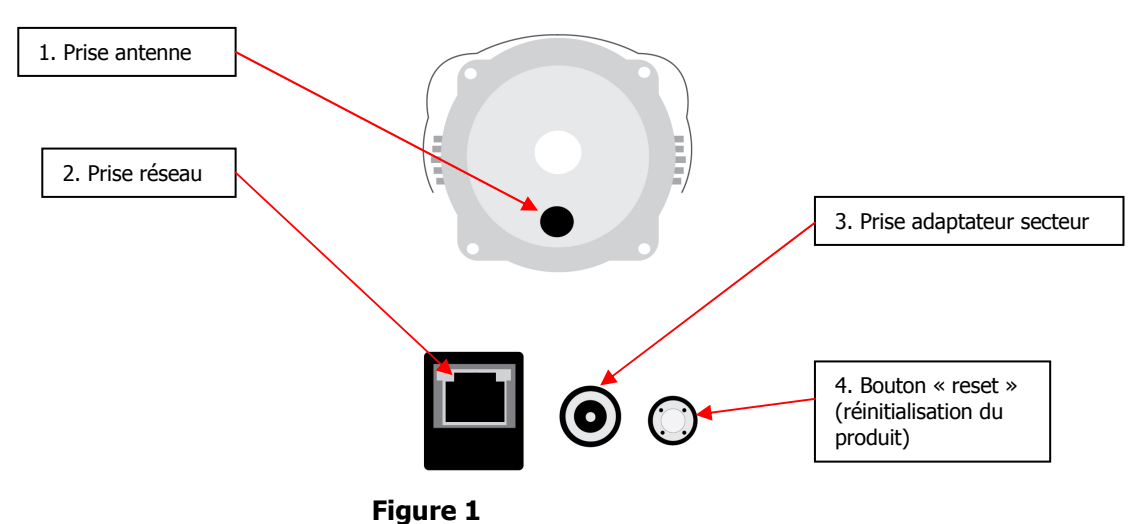

1. Branchez le câble réseau, un côté sur la prise réseau (n°2) de la caméra IP et l'autre côté sur celle de votre routeur (ou de votre switch qui est relié à votre PC et à votre routeur). <u>Ne pas</u> brancher directement le câble sur votre PC.

2. Mettez la caméra IP sous tension en branchant l'adaptateur (n°3 - avec une sortie de 5 V) sur une prise murale.

3. Branchez l'antenne wifi (n°1)

## 3. INSTALLATION DU LOGICIEL

Avant l'installation, nous vous recommandons la configuration suivante pour votre PC :

- CPU 2.06 GHz au moins
- 256 Mo de mémoire vive au moins
- une carte réseau de 10-100 Mo
- une carte VGA d'au moins 64 Mo
- un système d'exploitation : version supérieure ou égale à Windows 2000
- Insérez le CD dans le lecteur CD ou DVD de votre PC.

Vous obtiendrez très généralement la figure 3, le CD se lançant automatiquement Sinon, lancez le CD manuellement, et vous obtenez la figure 2.

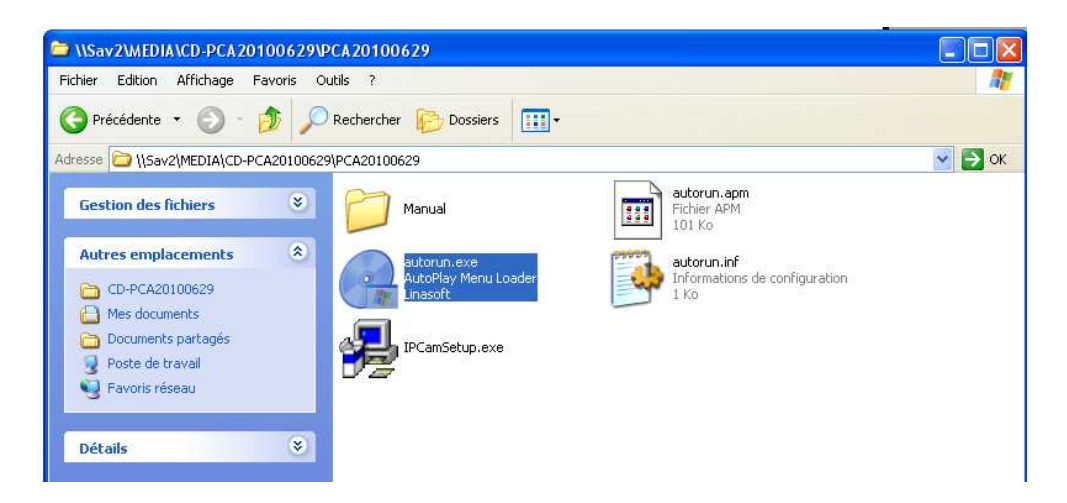

Double-cliquez sur l'icône **autorun.exe**.

Vous obtenez la figure 3.

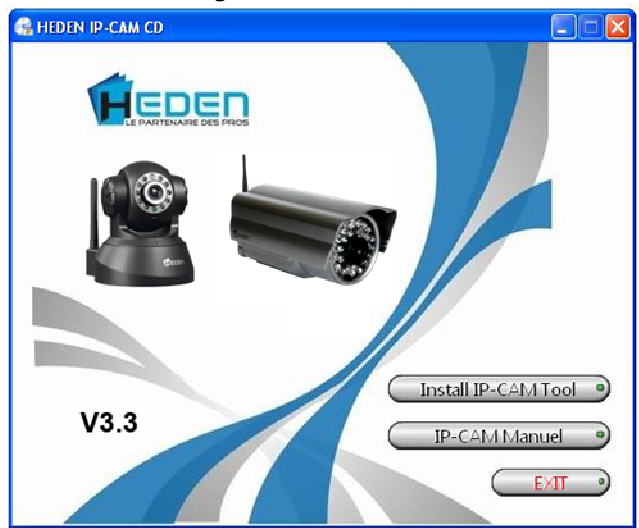

## Figure 3

• Cliquez sur le bouton **Install IP-Cam Tool**.

Vous obtenez la figure 4.

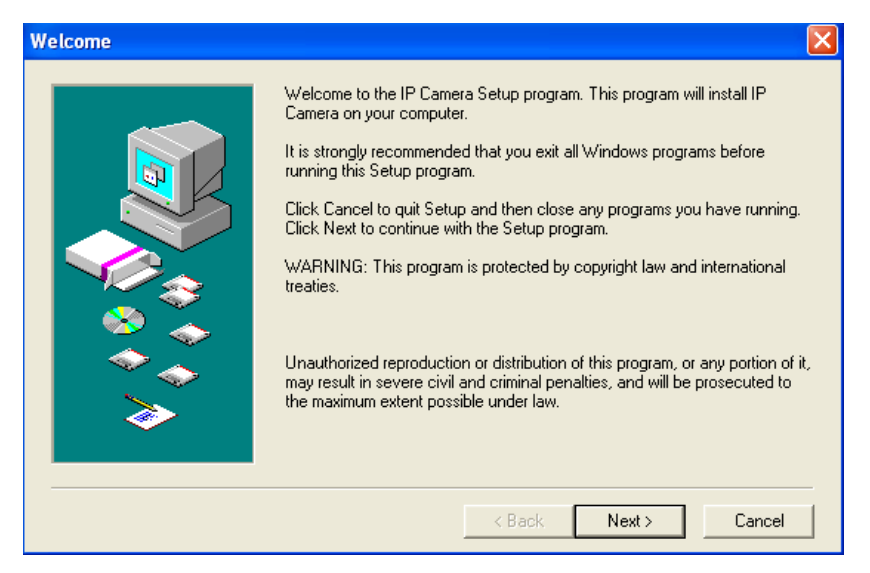

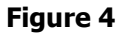

Cliquez sur Next >

Vous obtenez la figure 5

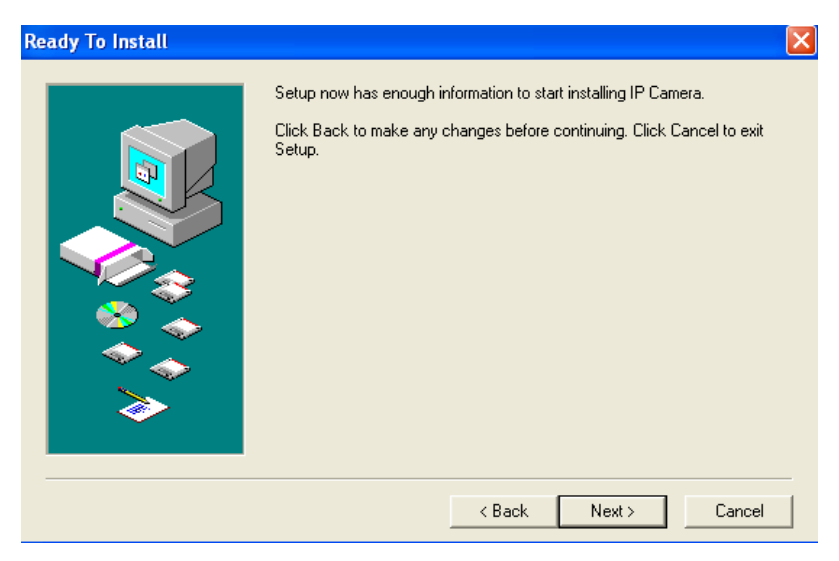

Figure 5

## Cliquez sur Next >

## Vous obtenez la figure 6

| Finished |                                                                                                    | × |
|----------|----------------------------------------------------------------------------------------------------|---|
|          | Setup has finished copying files to your computer.<br>Before you can use the program, you must restart Windows or your<br>computer. |   |
|          | <ul> <li>Yes, I want to restart my computer now.</li> <li>No, I will restart my computer later.</li> </ul>                          |   |
| <b>`</b> | Remove any disks from their drives, and then click Close to complete setup                                                          |   |
|          | < Back Close Cancel                                                                                                    | 1 |

## Figure 6

Pour terminer l'installation, cliquez sur **Close.** 

Sur le bureau de votre ordinateur apparaît l'icône suivante

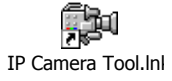

## 4. CONFIGURATION DE LA CAMERA IP FILAIRE

**<u>Important :</u>** La configuration de la caméra IP extérieure doit tout d'abord et obligatoirement se faire au niveau filaire, connectée à votre box et à votre ordinateur, avant la mise en place de la configuration en wifi

<u>Etape 1</u> :

Double-cliquez sur l'icône

 $^{\mbox{\rm IP Camera Tool.lnk}}$  qui se trouve sur le bureau de votre PC.

Vous obtenez la figure 7.

| 🔊 IP Camera Tool |                     |  |
|------------------|---------------------|--|
| Anonymous        | Http://192.168.0.12 |  |
|                  |                     |  |
|                  |                     |  |
|                  |                     |  |
|                  |                     |  |
|                  |                     |  |
|                  |                     |  |
|                  |                     |  |
|                  |                     |  |
| 1                |                     |  |

- Sélectionnez la ligne **Anonymous.**
- Cliquez le bouton droit de votre souris et sélectionnez Network Configuration comme sur la figure 8.

|--|

Vous obtenez la figure 9.

| Anonymous Network Configuration |                    |  |  |  |  |  |  |  |
|---------------------------------|--------------------|--|--|--|--|--|--|--|
| 🦳 Obtain IP from DHCP server    |                    |  |  |  |  |  |  |  |
| IP Address 192.168.0.12         |                    |  |  |  |  |  |  |  |
| Subnet Mask                     | 255 .255 .255 . 0  |  |  |  |  |  |  |  |
| Gateway                         | 192 .168 . 0 .254  |  |  |  |  |  |  |  |
| DNS Server                      | 212 . 27 . 40 .241 |  |  |  |  |  |  |  |
| Http Port 80                    |                    |  |  |  |  |  |  |  |
| User admin                      |                    |  |  |  |  |  |  |  |
| Password                        |                    |  |  |  |  |  |  |  |
| OK                              | Cancel             |  |  |  |  |  |  |  |

## Figure 9

- Cochez la case « Obtain IP from DHCP server ».
- Cliquez sur **OK** (voir la figure 10)

| Anonymous Network Configuration 🛛 🔀 |            |  |  |  |  |  |  |  |
|-------------------------------------|------------|--|--|--|--|--|--|--|
| 🔽 Obtain IP from D                  | HCP server |  |  |  |  |  |  |  |
| IP Address                          | 0.0.0.0    |  |  |  |  |  |  |  |
| Subnet Mask                         | 0.0.0.0    |  |  |  |  |  |  |  |
| Gateway                             | 0.0.0.0    |  |  |  |  |  |  |  |
| DNS Server                          | 0.0.0.0    |  |  |  |  |  |  |  |
| Http Port                           | 80         |  |  |  |  |  |  |  |
| User                                | admin      |  |  |  |  |  |  |  |
| Password                            |            |  |  |  |  |  |  |  |
| ОК                                  | Cancel     |  |  |  |  |  |  |  |

## Figure 10

<u>Remarque</u>

Après avoir cliqué sur **OK**, la ligne **Anonymous** de la figure 7 disparaît pendant environ 10 secondes puis réapparaît.

Cette manipulation vous permet d'avoir la même adresse IP que votre réseau. Nous vous conseillons de changer les trois derniers chiffres dans la case IP Address (ex : 55) et de modifier le nombre dans la case Http Port (ex : 8080) comme sur la figure 11.

| camera1 Network Configuration 🛛 🛛 🗙 |                   |  |  |  |  |  |  |  |
|-------------------------------------|-------------------|--|--|--|--|--|--|--|
| 🗌 Obtain IP from DHCP server        |                   |  |  |  |  |  |  |  |
| IP Address                          | 192 .168 . 0 . 55 |  |  |  |  |  |  |  |
| Subnet Mask                         | 255 .255 .255 . 0 |  |  |  |  |  |  |  |
| Gateway                             | 192 .168 . 0 .254 |  |  |  |  |  |  |  |
| DNS Server                          | 192 .168 . 0 . 1  |  |  |  |  |  |  |  |
| Http Port                           | 8080              |  |  |  |  |  |  |  |
| User                                | admin             |  |  |  |  |  |  |  |
| Password                            |                   |  |  |  |  |  |  |  |
| OK                                  | Cancel            |  |  |  |  |  |  |  |

## Figure 11

• Cliquez sur **OK** pour valider.

Après avoir cliqué sur **OK**, attendez environ 10 secondes pour obtenir la figure 12.

| 🕦 IP Camera Tool |                          |  |
|------------------|--------------------------|--|
| camera1          | Http://192.168.0.55:8080 |  |
|                  |                          |  |
|                  |                          |  |
|                  |                          |  |
|                  |                          |  |
|                  |                          |  |
|                  |                          |  |
|                  |                          |  |
|                  |                          |  |
| 1                |                          |  |

## Figure 12

Notez bien l'adresse de la figure 12 (ex : http://192.168.0.55:8080) vous en aurez besoin pour l'étape suivante.

Etape 2 : Connectez-vous à Internet. Entrez l'adresse **http** que vous avez noté précédemment (voir figure 13) Ficher Edition Affichage Favoris Outils ?

#### Figure 13

Vous obtenez la figure 14

| <b>R</b>                                 |                            |           |
|------------------------------------------|----------------------------|-----------|
| ipcamera_00606E5D<br>Nom d'utilisateur : | F296                       | 4         |
| Mot de passe :                           | Mémoriser mon mot de passe |           |
|                                          | OK Annuler                 | Figure 14 |

- Dans la case Nom d'utilisateur, tapez «admin » (pas de mot de passe).
- Cliquez sur OK.

Vous obtenez alors la figure 15 (en anglais par défaut) Sélectionnez votre langue (French pour « français) et vous obtenez la figure ci-dessous

| English | Deutsch | French | Italian  | Spanish    | Polish    | Portuguese  | Russian | Chinese(S) | Chinese(T)    |  |  |
|---------|---------|--------|----------|------------|-----------|-------------|---------|------------|---------------|--|--|
|         |         |        |          |            |           |             |         |            |               |  |  |
|         |         |        |          |            |           |             |         |            |               |  |  |
|         |         | I      | Iode     | Active     | eX (po    | ur Inter    | net Ex  | plorer)    |               |  |  |
|         |         |        | Se       | e connec   | ter       |             |         |            |               |  |  |
|         |         |        |          |            |           |             |         |            |               |  |  |
|         |         | I      | fode     | Push S     | Serve     | ır (Pour    | naviga  | iteurs Fi  | efox, Google) |  |  |
|         |         |        | Se       | e connec   | ter       |             |         |            |               |  |  |
|         |         |        |          |            |           |             |         |            |               |  |  |
|         |         | А      | ttentior |            |           |             |         |            |               |  |  |
|         |         |        | Utilis   | ation écra | nn 1024 ' | 768 proposi |         |            |               |  |  |
|         |         |        |          |            |           |             |         |            |               |  |  |

Cliquez sur Se connecter (en-dessous de Mode ActiveX (pour Internet Explorer))

Nous conseillons fortement l'utilisation d'Internet Explorer afin d'accéder à toutes les fonctionnalités de la caméra IP.

10

## Votre caméra est désormais activée.

Vous obtenez alors le tableau de bord de la figure 16 qui vous montre l'image que votre caméra est en train de filmer.

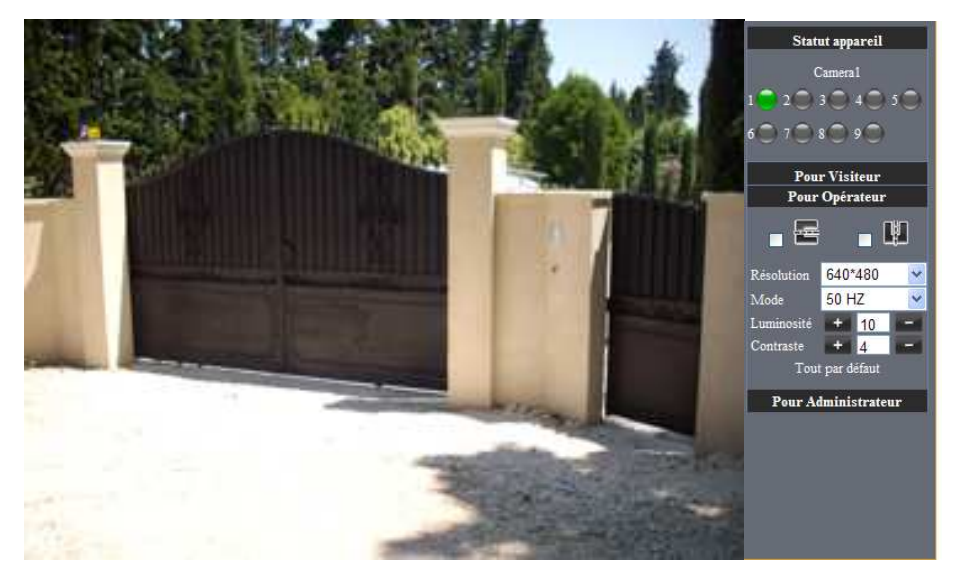

#### Figure 16

Si votre image ne s'affiche pas (sous Internet Explorer), il peut être nécessaire de régler les paramétrages de l'Active X comme suit :

Sous Internet Explorer, cliquez dans le menu supérieur sur « Outils / Options Internet »

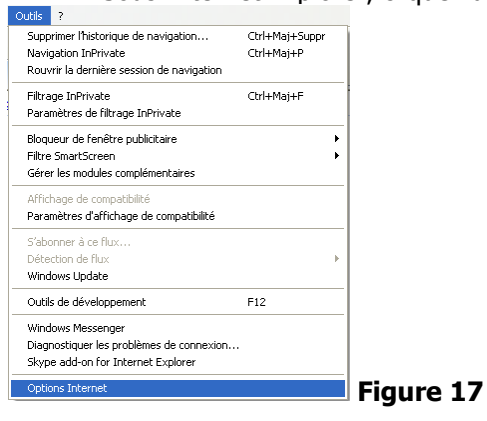

11

 Choisissez ensuite l'onglet « Sécurité » (le deuxième) et cliquez sur « Personnalisez le niveau », comme indiqué en figure 18

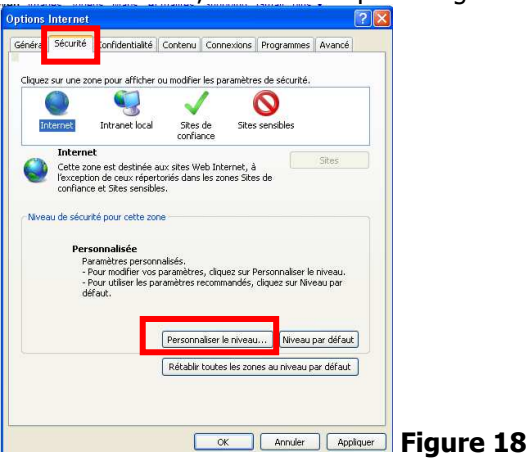

• Vous obtenez la figure 19

| Paramètres de sécurité - Zone Internet                     |                            |        |
|------------------------------------------------------------|----------------------------|--------|
| Paramètres                                                 |                            |        |
| NET Framework                                              |                            | ~      |
| Applications du navigateur XAML                            |                            |        |
| <ul> <li>Activé</li> </ul>                                 |                            |        |
| <ul> <li>Demander</li> </ul>                               |                            |        |
| <ul> <li>Désactivé</li> </ul>                              |                            |        |
| Documents XPS                                              |                            |        |
| <ul> <li>Activé</li> </ul>                                 |                            |        |
| <ul> <li>Demander</li> </ul>                               |                            |        |
| <ul> <li>Désactivé</li> </ul>                              |                            |        |
| 💑 XAML isolé                                               |                            |        |
| <ul> <li>Activé</li> </ul>                                 |                            |        |
| O Demander                                                 |                            |        |
| <ul> <li>Désactivé</li> </ul>                              |                            |        |
| Authentification utilisateur                               |                            |        |
| & Connexion                                                |                            | ~      |
| Connevion automatique avec le nom d                        | tilicateur et le mot de na | sere : |
| The second offers or dependently under several offers on a |                            |        |
| Ne prend en et qu'apres le redemarrage d'internet          | :xpiorer                   |        |
| Rétablir les paramètres personnalisés                      |                            |        |
| Rétablir : Moyen-haut (Par défaut)                         | Réinitiali:                | ser    |
|                                                            |                            |        |
| Γ                                                          | OK Annul                   | ler    |
|                                                            |                            |        |
|                                                            |                            |        |

- Descendez le menu jusqu'à arriver aux lignes concernant l'Active X, et cochez :
  - « Activé » à la ligne « Exécuter les contrôles Active X et les plug-ins »
    - o « Demander » dans « Télécharger les contrôles Active X non signés »
    - o « Demander » pour « Télécharger les contrôles Active X signés »

Indications à la figure 20

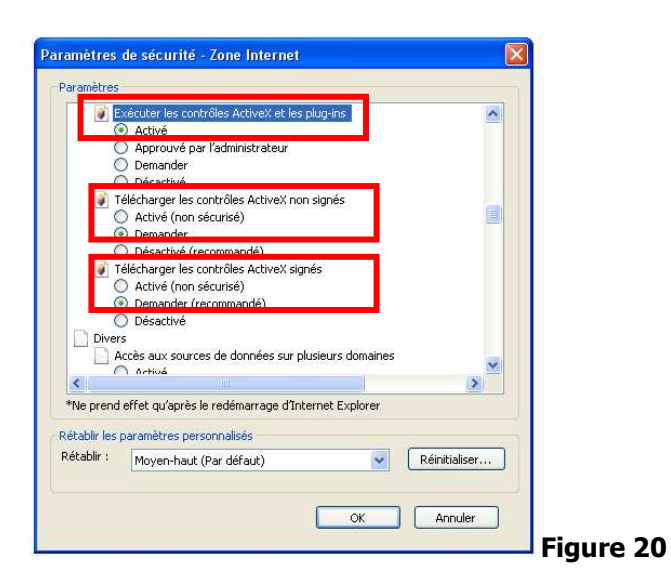

<u>Etape 3 :</u>

Configuration de votre caméra IP.

• Cliquez sur **Pour administrateur** en bas à droite de l'écran (voir figure 16)

Vous obtenez la figure 21.

|                                    |                 |   | Info appareil                   |
|------------------------------------|-----------------|---|---------------------------------|
|                                    | Statut appareil |   | Réglage surnom                  |
| Identité appareil                  | 00606E8EB5AB    |   | Réglages Date&Heure             |
| Version du firmware de l'appareil  | 0.22.2.18       |   | Réglages utilisateurs           |
| Version du serveur web inclus dans |                 |   | Réglages multi-appareils        |
| l'appareil                         | 0.3.2.8         |   | Réglages basiques réseau        |
| Surnom caméra                      | Anonyme         |   | Réglages réseau Lan sans fil    |
| Statut Alarma                      | A.1.010         |   | Réglages UPnP                   |
|                                    | Aucun           |   | Réglages Service DDNS           |
| Statut DDNS                        | Aucune Action   |   | Réglage Mail                    |
| Statut UPnP                        | Aucune action   |   | Réglage Ftp                     |
| Statut neer to neer                | Aucune action   |   | Réglage Alarme                  |
| character to per                   |                 |   | Mise à jour firmware appareil   |
|                                    | Rafraîchir      |   | Sauvegarde/restauration réglage |
|                                    |                 |   | Retour aux réglages usine       |
|                                    |                 |   | Redémarrage appareil            |
|                                    |                 |   | Connexion                       |
|                                    |                 |   | Retour                          |
|                                    |                 |   |                                 |
|                                    |                 |   |                                 |
|                                    |                 |   |                                 |
|                                    |                 |   |                                 |
|                                    |                 |   |                                 |
|                                    |                 | × |                                 |
|                                    |                 |   |                                 |

Figure 21

13

#### • Cliquez sur **Réglage surnom**.

Vous obtenez la figure 22.

| Réglage surnom |                      |  |  |  |  |  |  |
|----------------|----------------------|--|--|--|--|--|--|
| Surnom caméra  | Anonyme              |  |  |  |  |  |  |
|                | Soumettre Rafraîchir |  |  |  |  |  |  |

#### Figure 22

- Inscrivez, par exemple, **camera1** à la place de Anonyme.
- Cliquer sur **Soumettre** pour valider.

Vous obtenez la figure 23.

| Réglage surnom |           |            |  |  |  |  |  |
|----------------|-----------|------------|--|--|--|--|--|
| Surnom caméra  | camera1   |            |  |  |  |  |  |
|                | Soumettre | Rafraîchir |  |  |  |  |  |

#### Figure 23

Une fois que vous avez nommé votre caméra, cliquez sur **Retour** (voir figure 21)

A partir de maintenant, vous avez la possibilité de rajouter une ou plusieurs caméras IP en mode filaire (voir ensuite chapitre 6 pour la configuration en mode wifi).

## 5. <u>CONFIGURATION D'UNE SECONDE CAMERA IP</u> <u>FILAIRE</u>

Etape 1 : Mise en place de la seconde caméra

 Branchez la deuxième caméra en suivant les instructions du 2. BRANCHEMENT (figure 1).

Cliquez sur l'icône
 <sup>IP Camera Tool.Ink</sup> qui se trouve sur votre bureau.

Vous obtenez la figure 24.

| 🔊 IP Camera Tool     |                                                 |  |
|----------------------|-------------------------------------------------|--|
| camera1<br>Anonymous | Http://192.168.0.55:8080<br>Http://192.168.0.12 |  |
|                      |                                                 |  |
|                      |                                                 |  |
|                      |                                                 |  |
|                      |                                                 |  |
|                      |                                                 |  |

Figure 24

• Sélectionnez la ligne **Anonymous** et effectuez un clic droit sur votre souris comme l'indique la figure 25.

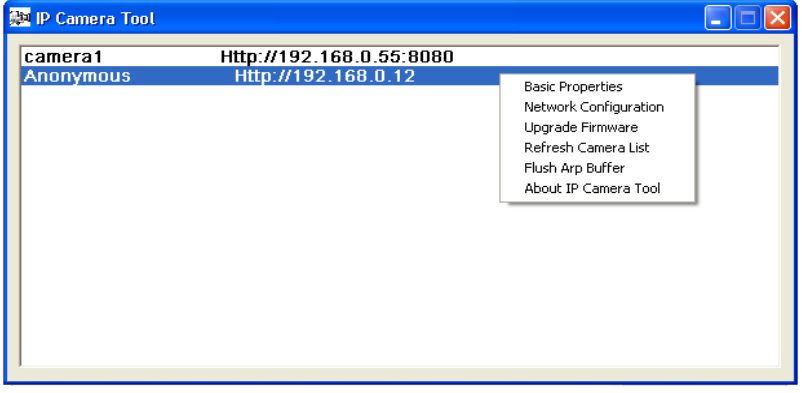

## Figure 25

• Sélectionnez Network Configuration.

Vous obtenez la figure 26 :

| Anonymous Network Configuration |                    |  |  |  |  |  |  |
|---------------------------------|--------------------|--|--|--|--|--|--|
| 🖵 Obtain IP from DHCP server    |                    |  |  |  |  |  |  |
| IP Address                      | 192 .168 . 0 . 12  |  |  |  |  |  |  |
| Subnet Mask                     | 255 .255 .255 . 0  |  |  |  |  |  |  |
| Gateway                         | 192 .168 . 0 .254  |  |  |  |  |  |  |
| DNS Server                      | 212 . 27 . 40 .241 |  |  |  |  |  |  |
| Http Port                       | 80                 |  |  |  |  |  |  |
| User                            | admin              |  |  |  |  |  |  |
| Password                        |                    |  |  |  |  |  |  |
| ОК                              | Cancel             |  |  |  |  |  |  |

## Figure 26

 Nous vous conseillons de modifier les chiffres dans les cases IP Address (Ex. 56) et Http Port (Ex. 8081) comme l'indique la figure 27.

| Anonymous Network Configuration |                    |  |  |  |  |  |  |
|---------------------------------|--------------------|--|--|--|--|--|--|
| Dbtain IP from DHCP server      |                    |  |  |  |  |  |  |
| IP Address                      | 192.168.0.56       |  |  |  |  |  |  |
| Subnet Mask                     | 255 .255 .255 . 0  |  |  |  |  |  |  |
| Gateway                         | 192 .168 . 0 .254  |  |  |  |  |  |  |
| DNS Server                      | 212 . 27 . 40 .241 |  |  |  |  |  |  |
| Http Port                       | 8081               |  |  |  |  |  |  |
| User                            | admin              |  |  |  |  |  |  |
| Password                        |                    |  |  |  |  |  |  |
| OK                              | Cancel             |  |  |  |  |  |  |

## Figure 27

• Cliquez sur **OK**.

Vous obtenez la figure 28.

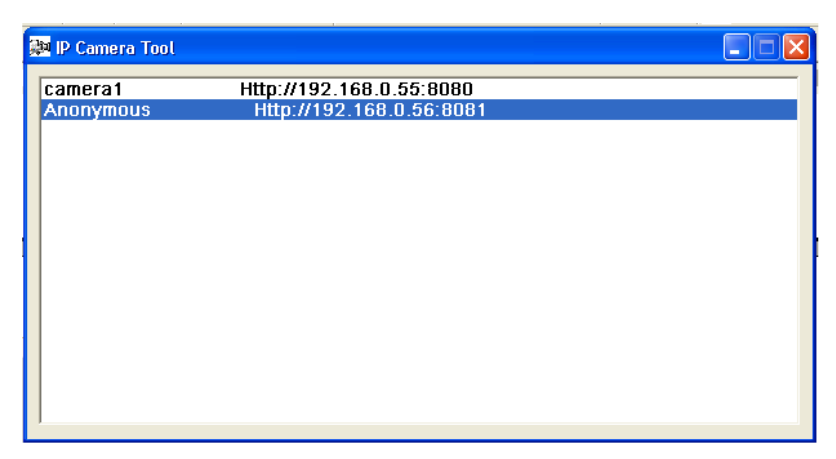

Double-cliquez sur la ligne **Anonymous**.

Vous obtenez la figure 29.

| ipcamera_00000000   | 0001                       |   |
|---------------------|----------------------------|---|
| Nom d'utilisateur : | 🖸 admin                    | ~ |
| Mot de passe :      |                            |   |
|                     | Mémoriser mon mot de passe |   |

## Figure 29

- Tapez « **admin** » dans la case Nom d'utilisateur (pas de mot de passe).
- Cliquez sur **OK**.

Vous obtenez la figure 30 (sélectionnez « French » pour obtenir l'écran en français)

| English | Deutsch | French | Italian  | Spanish    | Polish   | Portuguese  | Russian | Chinese(S)  | Chinese(T)     |
|---------|---------|--------|----------|------------|----------|-------------|---------|-------------|----------------|
|         |         |        |          |            |          |             |         |             |                |
|         |         |        |          |            |          |             |         |             |                |
|         |         |        |          |            |          |             |         |             |                |
|         |         | I      | Mode     | Active     | X (po    | ur Inter    | net Exj | plorer)     |                |
|         |         | - 1    | Se       | e connec   | ter      |             |         |             |                |
|         |         |        |          |            |          |             |         |             |                |
|         |         |        |          |            |          | æ           |         |             |                |
|         |         | 1      | viode    | Pusn a     | bervei   | ir (Pour    | naviga  | iteurs r li | reiox, Google) |
|         |         |        | Se       | connec     | ter      |             |         |             |                |
|         |         |        |          |            |          |             |         |             |                |
|         |         | A      | ttention |            |          |             |         |             |                |
|         |         |        | Utilis   | ation écra | n 1024 * | 768 proposé |         |             |                |
|         |         |        |          |            |          |             |         |             |                |

Cliquez sur Se connecter (en dessous de Mode ActiveX (pour Internet Explorer))

Vous obtenez la figure 31.

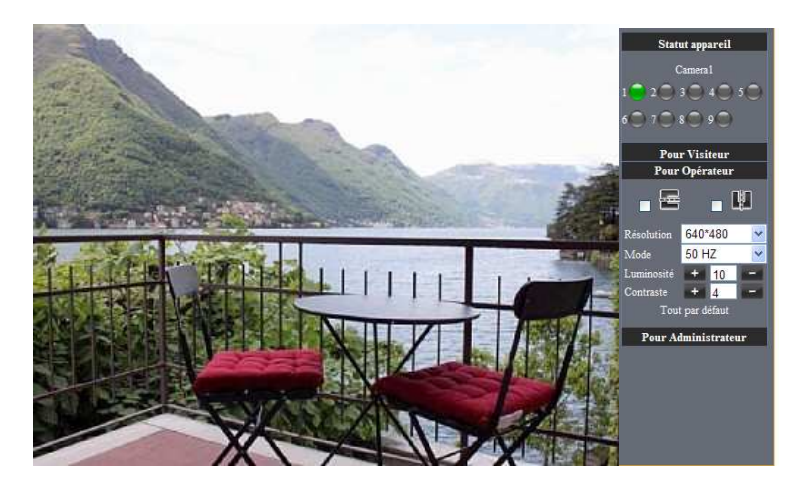

## Figure 31

Votre seconde caméra est désormais installée.

Etape 2 : nomination de la seconde caméra IP

• Cliquez sur **Pour administrateur** (voir figure 31) Vous obtenez la figure 32.

|                                    |                           | ^                                       |                                  |  |  |  |
|------------------------------------|---------------------------|-----------------------------------------|----------------------------------|--|--|--|
|                                    | Statut annousil           |                                         | Info appareil                    |  |  |  |
|                                    | Statut apparen            |                                         | Réglage surnom                   |  |  |  |
| Identité appareil                  | 00606E8EB5AB              |                                         | Réglages Date&Heure              |  |  |  |
| Version du firmware de l'appareil  | 0.22.2.18                 |                                         | Réglages utilisateurs            |  |  |  |
| Version du serveur web inclus dans |                           |                                         | Réglages multi-appareils         |  |  |  |
| l'appareil                         | 0.3.2.8                   |                                         | Réglages basiques réseau         |  |  |  |
| Surnom caméra                      | Anonyme                   |                                         | Réglages réseau Lan sans fil     |  |  |  |
| Charlest Allerman                  | A                         |                                         | Réglages UPnP                    |  |  |  |
| Statut Alarme                      | Aucun                     |                                         | Réglages Service DDNS            |  |  |  |
| Statut DDNS                        | Statut DDNS Aucune Action |                                         |                                  |  |  |  |
| Statut UPnP                        | Statut UPnP Aucune action |                                         |                                  |  |  |  |
| Statut near to near                | Augune action             | ======================================= | Réglage Alarme                   |  |  |  |
| Statut peer to peer                | Adedite action            |                                         | Mise à jour firmware appareil    |  |  |  |
|                                    | Rafraîchir                |                                         | Sauvegarde/restauration réglages |  |  |  |
|                                    |                           |                                         | Retour aux réglages usine        |  |  |  |
|                                    |                           |                                         | Redémarrage appareil             |  |  |  |
|                                    |                           |                                         | Connexion                        |  |  |  |
|                                    |                           |                                         | Retour                           |  |  |  |
|                                    |                           |                                         |                                  |  |  |  |
|                                    |                           |                                         |                                  |  |  |  |
|                                    |                           |                                         |                                  |  |  |  |
|                                    |                           |                                         |                                  |  |  |  |
|                                    |                           |                                         |                                  |  |  |  |
|                                    |                           | ×                                       |                                  |  |  |  |
|                                    |                           | >                                       | -                                |  |  |  |

• Cliquez sur **Réglage surnom** sur le menu de droite. Vous obtenez la figure 33.

| Réglage surnom |                      |  |  |  |  |  |
|----------------|----------------------|--|--|--|--|--|
| Surnom caméra  | Anonyme              |  |  |  |  |  |
|                | Soumettre Rafraîchir |  |  |  |  |  |

## Figure 33

• Tapez, par exemple, **camera2** à la place de Anonyme comme sur la figure 34.

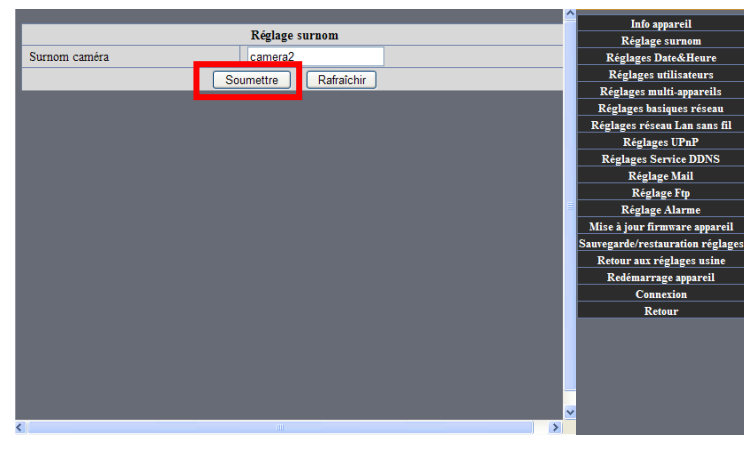

Figure 34

- Cliquez sur Soumettre pour valider.
- Cliquez sur **Retour** pour quitter l'application. Fermez toutes les fenêtres de la caméra IP.
- -

Etape 3 : Visualisation des 2 caméras

Cliquez sur l'icône •

7 IP Camera Tool.Ink

Apparaît la figure 35.

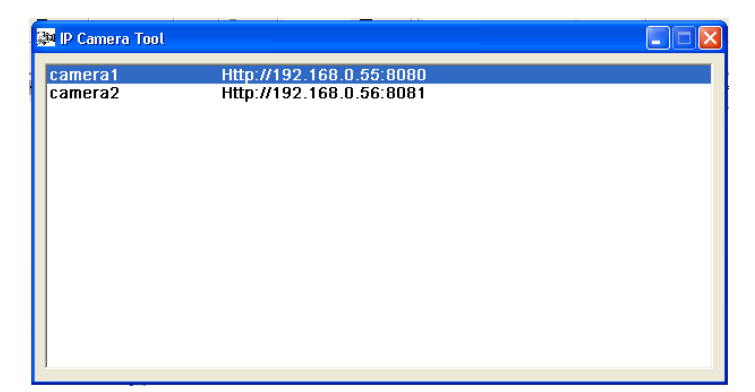

## Figure 35

Double-cliquez sur la ligne camera1 Vous obtenez la figure 36.

| Connecter à 192                          | .168.0.55 🛛 🛛 🔀            |
|------------------------------------------|----------------------------|
|                                          | Greek .                    |
| ipcamera_00000000<br>Nom d'utilisateur : | 0001                       |
| Mot de passe :                           | Mémoriser mon mot de passe |
|                                          | OK Annuler                 |

Figure 36

- Taper « **admin** » dans la case Nom d'utilisateur (pas de mot de passe).
- Cliquez sur **OK**.

| Vous obtenez la figure 37.                                                             |
|----------------------------------------------------------------------------------------|
| English Deutsch French Italian Spanish Polish Portuguese Russian Chinese(S) Chinese(T) |
|                                                                                        |
|                                                                                        |
|                                                                                        |
| Mode ActiveV (neur Internet Explorer)                                                  |
| mode Actives (pour internet Explorer)                                                  |
| Se connecter                                                                           |
|                                                                                        |
|                                                                                        |
| Mode Push Serveur (Pour navigateurs Firefox, Google)                                   |
| Se connecter                                                                           |
|                                                                                        |
|                                                                                        |
| Attention:                                                                             |
| Utilisation écran 1024 * 768 proposée                                                  |
|                                                                                        |
|                                                                                        |

Figure 37

Cliquez sur **Se connecter.** •

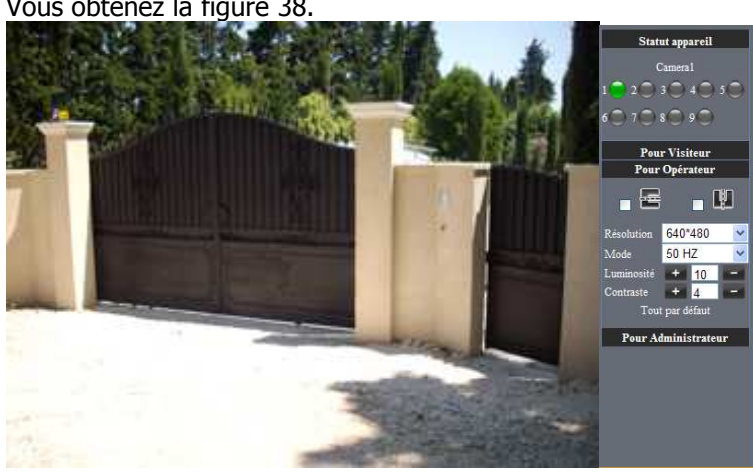

Vous obtenez la figure 38.

## Figure 38

Pour accéder à la seconde caméra, cliquez sur **Pour administrateur** (voir figure 38)

Vous obtenez la figure 39.

|                                    |                 | <u>^</u> | Info appareil                          |
|------------------------------------|-----------------|----------|----------------------------------------|
|                                    | Statut appareil |          | Réglage surnom                         |
| Identité appareil                  | 00606E8EB5AB    |          | Réglages Date&Heure                    |
| Version du firmware de l'appareil  | 0 22 2 34       |          | Réglages utilisateurs                  |
| Version du serveur web inclus dans |                 |          | Réglages multi-appareils               |
| l'appareil                         | 0.6.3.0         |          | Réglages basiques réseau               |
| Surnom caméra                      | camera1         |          | Réglages rèseau Lan sans fil           |
| Statut Alarme                      | Aucun           |          | Regiages Urnr<br>Réglages Service DDNS |
| Statut DDNS                        | Aucune Action   |          | Réglage Mail                           |
| Statut DDNS                        | Aucune Action   |          | Réglage Ftp                            |
| Statut UPnP                        | Aucune action   |          | Réglage Alarme                         |
|                                    | Rafraîchir      |          | Mise à jour firmware appareil          |
|                                    |                 |          | Sauvegarde/restauration réglages       |
|                                    |                 |          | Retour aux réglages usine              |
|                                    |                 |          | Redémarrage appareil                   |
|                                    |                 |          | Connexion                              |
|                                    |                 |          | Retour                                 |
|                                    |                 |          |                                        |
|                                    |                 |          |                                        |
|                                    |                 |          |                                        |
|                                    |                 |          |                                        |
|                                    |                 | ~        |                                        |
| <                                  |                 | >        |                                        |

Figure 39

Cliquez sur **Réglages multi-appareils.**

Vous obtenez la figure 40.

|                                             |                                                                  | ^ | Tele menuil                     |
|---------------------------------------------|------------------------------------------------------------------|---|---------------------------------|
|                                             | Páglagos multi ensencile                                         |   | into apparen                    |
|                                             | Kegtages multi-apparens                                          | _ | Keglage surnom                  |
|                                             | Camera2(192.168.10.89)                                           |   | Réglages Date&Heure             |
|                                             | Camera1(192.168.10.101)                                          |   | Réglages utilisateurs           |
| Liste des appareils dans le réseau Lan      |                                                                  |   | Réglages multi-appareils        |
|                                             |                                                                  |   | Réglages basiques réseau        |
|                                             | Rafraîchir                                                       |   | Réglages réseau Lan sans fil    |
| Le 1er appareil                             | Cet appareil                                                     |   | Réglages UPnP                   |
| Le 2ème appareil                            | Aucun                                                            | - | Réglages Service DDNS           |
| Le 3ème appareil                            | Aucun                                                            |   | Réglage Mail                    |
| Le 4ème appareil                            | Aucun                                                            |   | Réglage Ftp                     |
| Le 5ème appareil                            | Aucun                                                            |   | Réglage Alarme                  |
| Le 6ème appareil                            | Aucun                                                            | - | Mise à jour firmware appareil   |
| Le 7ème appareil                            | Aucun                                                            |   | Sauvegarde/restauration réglage |
| Le 8ème appareil                            | Aucun                                                            |   | Retour aux réglages usine       |
| Le 9ème appareil                            | Aucun                                                            | - | Redémarrage appareil            |
| Attention : si yous souhaitez accéder à l'a | mareil denuis internet, sover sur que l'hôte et le port que vous | - | Connexion                       |
| avez rentré sont accessibles depuis interne | t.                                                               |   | Retour                          |
| S                                           | oumettre Rafraîchir                                              |   |                                 |
|                                             |                                                                  |   |                                 |
|                                             |                                                                  |   |                                 |
|                                             |                                                                  |   |                                 |
|                                             |                                                                  |   |                                 |
|                                             |                                                                  | ~ |                                 |
| <                                           |                                                                  |   |                                 |

## Figure 40

• Cliquez sur « Le 2<sup>ème</sup> appareil ».

Vous obtenez la figure 41.

|                                        |                         | info appareil                    |
|----------------------------------------|-------------------------|----------------------------------|
|                                        |                         | Réglage surnom                   |
|                                        | Camera1(192.168.10.101) | Réglages Date&Heure              |
|                                        | Camera2(192.168.10.89)  | Réglages utilisateurs            |
| Liste des appareils dans le réseau Lan |                         | Réglages multi-appareils         |
|                                        |                         | Réglages basiques réseau         |
|                                        | Rafraîchir              | Réglages réseau Lan sans fil     |
| Le 1er appareil                        | Cet appareil            | Réglages UPnP                    |
| Le 2ème annareil                       | Aucun                   | Réglages Service DDNS            |
| Sumam annin                            | Camaral                 | Réglage Mail                     |
| Surnom camera                          | Cameraz                 | Réglage Ftp                      |
| Hôte                                   | 192.168.10.89           | Réglage Alarme                   |
| Port Http                              | 8082                    | Réglages mouvement caméra        |
| Thilipptou                             | admin                   | Mise à jour firmware appareil    |
| Ouisateu                               | admin                   | Sauvegarde/restauration réglages |
| Mot de passe                           | •••••                   | Retour aux réglages usine        |
|                                        | Ajouter Retirer         | Redémarrage appareil             |
| Le 3ème appareil                       | Aucun                   | Connexion                        |
| Le 4ème appareil                       | Aucun                   | Retour                           |
| Le 5ème appareil                       | Aucun                   |                                  |
| Le 6ème appareil                       | Aucun                   |                                  |
| Le 7ème appareil                       | Aucun                   |                                  |
| Le 8ème appareil                       | Aucun                   | ~                                |
| · ·· ·                                 | •                       |                                  |

- Cliquez sur la ligne **camera2(192.168.10.89)** Ajoutez « admin » dans la case Utilisateur, puis cliquez sur **Ajouter** comme l'indique la . figure 42.

|                                           |                          | Info appareil                    |
|-------------------------------------------|--------------------------|----------------------------------|
| le la la la la la la la la la la la la la | léglages multi-appareils | Réglage surnom                   |
|                                           | Camera1(192 168 10 101)  | Réglages Date&Heure              |
|                                           | Camera2(192.168.10.89)   | Réglages utilisateurs            |
| Liste des appareils dans le réseau Lan    |                          | Réglages multi-appareils         |
|                                           |                          | Réglages basiques réseau         |
|                                           | Rafraîchir               | Réglages réseau Lan sans fil     |
| Le 1er appareil                           | Cet appareil             | Réglages UPnP                    |
| Le 2ème annareil                          | Aucup                    | Réglages Service DDNS            |
| Surport coméra                            | Campra?                  | Réglage Mail                     |
| Surnoin Camera                            | Carrieraz                | Réglage Ftp                      |
| Hôte                                      | 192.168.10.89            | Réglage Alarme                   |
| Port Http                                 | 8082                     | Mise à jour firmware appareil    |
| Utilisateur                               | admin                    | Sauvegarde/restauration réglages |
| Mat da mana                               |                          | Retour aux réglages usine        |
| Not de passe                              |                          | Redémarrage appareil             |
|                                           | Ajouter                  | Connexion                        |
| Le 3ème appareil                          | Aucun                    | Retour                           |
| Le 4ème appareil                          | Aucun                    |                                  |
| Le Sème appareil                          | Aucun                    |                                  |
| Le 6ème appareil                          | Aucun                    |                                  |
| Le 7ème appareil                          | Aucun                    |                                  |
| Le 8ème appareil                          | Aucun                    | ~                                |
|                                           |                          |                                  |

## Figure 42

• Cliquez sur **Soumettre** pour valider (voir figure 43)

|                                              |                                                                   | Info appareil                  |
|----------------------------------------------|-------------------------------------------------------------------|--------------------------------|
|                                              | Keglages multi-appareils                                          | Réglage surnom                 |
|                                              | Camera2(192.168.10.89)                                            | Réglages Date&Heure            |
|                                              | Camera1(192.168.10.101)                                           | Réglages utilisateurs          |
| Liste des appareils dans le réseau Lan       |                                                                   | Réglages multi-appareils       |
|                                              |                                                                   | Réglages basiques réseau       |
|                                              | Rafraîchir                                                        | Réglages réseau Lan sans fil   |
| Le 1er appareil                              | Cet appareil                                                      | Réglages UPnP                  |
| To Dimensional                               | Compared (102.168.10.80)                                          | Réglages Service DDNS          |
| Le zeme appareil                             | Camera2(192.108.10.89)                                            | Réglage Mail                   |
| Le 3ème appareil                             | Aucun                                                             | Réglage Ftp                    |
| Le 4ème appareil                             | Aucun                                                             | Réglage Alarme                 |
| Le 5ème appareil                             | Aucun                                                             | Réglages mouvement caméra      |
| Le 6ème appareil                             | Aucun                                                             | Mise à jour firmware appareil  |
| Le 7ème appareil                             | Aucun                                                             | Sauvegarde/restauration réglag |
| Le 8ème appareil                             | Aucun                                                             | Retour aux réglages usine      |
| Le 9ème appareil                             | Aucun                                                             | Redémarrage appareil           |
| Attention : si vous souhaitez accéder à l'ap | opareil depuis internet, soyez sur que l'hôte et le port que vous | Connexion                      |
| avez rentré sont accessibles depuis internet |                                                                   | Retour                         |
| So                                           | umettre Rafraîchir                                                |                                |
|                                              |                                                                   |                                |
|                                              |                                                                   |                                |
|                                              |                                                                   |                                |
|                                              |                                                                   |                                |
| <                                            |                                                                   | >                              |

• Cliquez sur **Retour** (tout en bas du menu, à droite) pour quitter l'application.

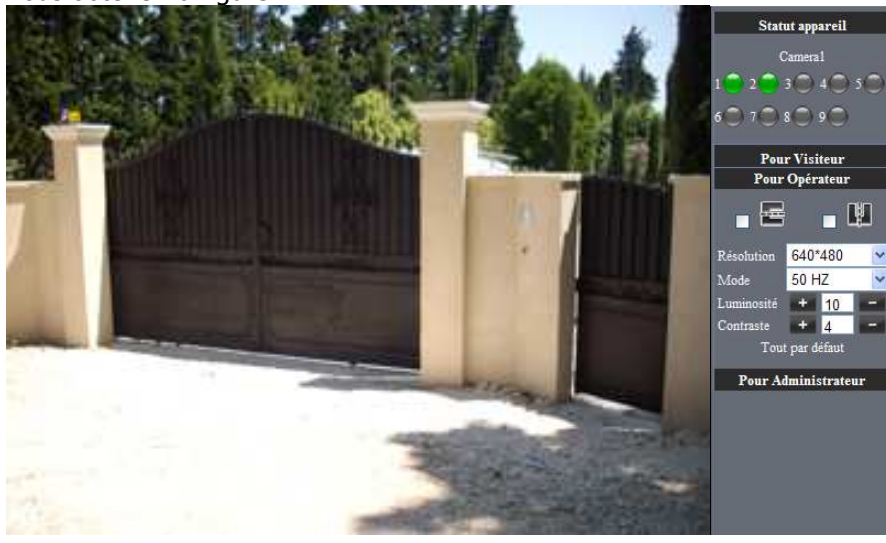

Vous obtenez la figure 44.

## Figure 44

• Cliquez sur **Pour visiteur**. Vous obtenez la figure 45.

24

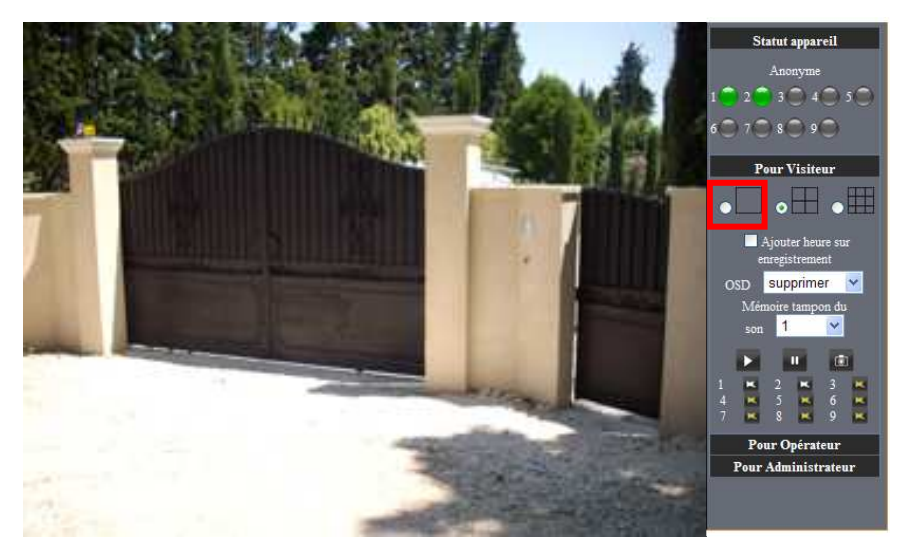

Sélectionnez le symbole comme l'indique la figure 46

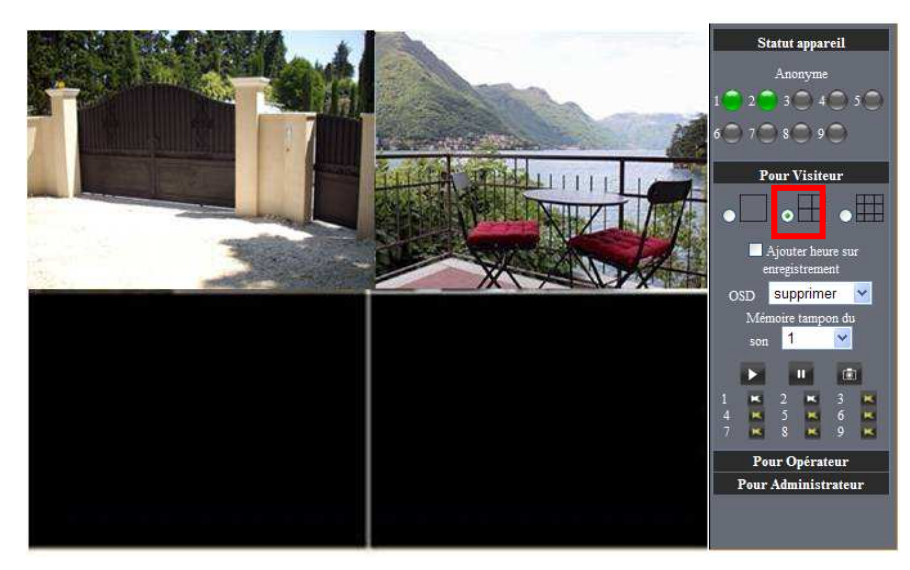

## Figure 46

Vous obtenez l'image simultanée des deux caméras.

Si vous souhaitez ajouter d'autres caméras (jusqu'à 9 caméras) suivez la même procédure. Cette procédure est valable uniquement pour les caméras filaires (voir 6 pour le wifi).

## 6. CONFIGURATION DE LA CAMERA IP VERSION WIFI

### Pour effectuer cette procédure, vous devez posséder un routeur ADSL Wifi.

Vous pouvez installer la première caméra en Wifi ou gérer jusqu'à neuf caméras wifi à condition que la première caméra ait été configurée en mode filaire.

Une fois que vous avez configuré votre caméra en mode filaire, vous pouvez installer une caméra en mode Wifi.

Voici la marche à suivre :

Etape 1 : Installez la caméra en mode filaire, pour cela suivez les instructions du chapitre 4. Etape 2 : Branchez l'antenne (voir figure 1)

Etape 3 : A partir de la figure 16, cliquez sur **Pour administrateur**.

Vous obtenez la figure 47.

| Statut appareil |                                                                                                    |                                                                                                    |
|-----------------|----------------------------------------------------------------------------------------------------|----------------------------------------------------------------------------------------------------|
|                 |                                                                                                    | Réglage surnom                                                                                                    |
| 00606E8EB5AB    |                                                                                                    | Réglages Date&Heure                                                                                                    |
| 0.22.2.34       |                                                                                                    | Réglages utilisateurs                                                                                                    |
| 0.22.2.34       |                                                                                                    | Réglages multi-appareils                                                                                                  |
| 0.6.3.0         |                                                                                                    | Réglages basiques réseau                                                                                                  |
| comera1         |                                                                                                    | Réglages réseau Lan sans fil                                                                                              |
| camerai         |                                                                                                    | Réglages UPnP                                                                                                    |
| Aucun           |                                                                                                    | Réglages Service DDNS                                                                                                    |
| Aucune Action   |                                                                                                    | Réglage Mail                                                                                                    |
| Auguna agtion   |                                                                                                    | Réglage Ftp                                                                                                    |
| Aucune action   |                                                                                                    | Réglage Alarme                                                                                                    |
| Rafraîchir      |                                                                                                    | Mise à jour firmware appareil                                                                                             |
|                 |                                                                                                    | Sauvegarde/restauration réglages                                                                                          |
|                 |                                                                                                    | Retour aux réglages usine                                                                                                 |
|                 |                                                                                                    | Redémarrage appareil                                                                                                    |
|                 |                                                                                                    | Connexion                                                                                                    |
|                 |                                                                                                    | Retour                                                                                                    |
|                 | v                                                                                                    |                                                                                                    |
|                 | 00606EEE5AB<br>0.22.2.34<br>0.6.3.0<br>cameral<br>Aucun<br>Aucune Action<br>Aucune Action<br>Rafraichir | 00606ESEBSAB<br>0.22.2.34<br>0.6.3.0<br>cameral<br>Aucun<br>Aucune Action<br>Aucune Action<br>Aucune action<br>Rafraichir |

### Figure 47

Cliquez sur Réglages réseau Lan sans fil.

Vous obtenez la figure 48

| Réglages réseau Lan sans fil       |                      |  |  |
|------------------------------------|----------------------|--|--|
| Liste réseau sans fil              | Recherche            |  |  |
| Utilisation du réseau Lan sans fil |                      |  |  |
|                                    | Soumettre Rafraîchir |  |  |

### Figure 48

• Cliquez 2-3 fois sur Recherche.

La caméra IP recherche le réseau Wifi dans l'environnement et elle indique le nombre de réseaux Wifi disponibles dans la case **Liste réseau sans fil** (voir la figure 49).

| R                                   | églages réseau Lan sans fil               | Réglage surnom                   |
|-------------------------------------|-------------------------------------------|----------------------------------|
|                                     | WIEL SAV/002586663ccol infra WDA/WDA2 DSK | Réglages Date&Heure              |
|                                     | Will SAV[002500005000] Inita WPAVWPA2-PSK | Réglages utilisateurs            |
| Liste réseau sans fil               |                                           | Réglages multi-appareils         |
| Listo rosolid sulls In              |                                           | Réglages basiques réseau         |
|                                     | Recherche                                 | Réglages réseau Lan sans fil     |
| Utilization du réseau I an sans fil |                                           | Réglages UPnP                    |
| Constantion of rescard Lan Sans In  |                                           | Réglages Service DDNS            |
| \$SID                               | undefined                                 | Réglage Mail                     |
| Type de réseau                      | Infra 💌                                   | Réglage Ftp                      |
| Crymtage                            | WPA2 Personal (AES)                       | Réglage Alarme                   |
| or i i                              |                                           | Mise à jour firmware appareil    |
| Cie partagee                        | 1234567890                                | Sauvegarde/restauration réglages |
|                                     | Soumettre Rafraîchir                      | Retour aux réglages usine        |
|                                     |                                           | Redémarrage appareil             |
|                                     |                                           | Connexion                        |
|                                     |                                           | Retour                           |
|                                     |                                           |                                  |
|                                     |                                           |                                  |
|                                     |                                           |                                  |
|                                     |                                           |                                  |
|                                     |                                           |                                  |
|                                     |                                           | <u> </u>                         |
| 5                                   |                                           |                                  |

#### Figure 49

- Sélectionnez le nom de votre routeur ADSL Wifi dans la case Liste réseau sans fil.
- Cochez la case Utilisation du réseau Lan sans fil.

• La ligne **Cryptage** se remplit automatiquement. Toutefois, vous aurez peut-être à sélectionner un autre mode de cryptage si vous rencontrez un souci de fonctionnement.

 Dans la case Clé partagée, entrez la clé de votre routeur ADSL wifi sélectionné (vous avez utilisé cette clé lors de la première utilisation de votre routeur ADSL wifi. Elle se trouve souvent sur le routeur lui-même)

#### Particularité de la configuration sur la LiveBox d'Orange :

Une fois que la caméra IP est configurée correctement en mode filaire, pour passer en mode Wifi, il faut :

- cliquer sur le menu « réglage réseau LAN sans fil »
- cliquer sur recherche 2 ou 3 fois (voir figure 49), une liste de livebox disponible dans les environs sera alors affichée; sélectionner la livebox correspondant à votre installation
- entrer dans le champ « clé partagée » la clé Wifi (ou clé WEP) de votre livebox (cette clé est sur l'étiquette collée sur la Livebox)
- attention Avant de cliquer sur « soumettre » vous devez appuyer sur le bouton d'association (REG) de votre livebox (en fonction du modèle de Livebox, maintenir

la pression sur le bouton d'association pendant la recherche, ou appuyer simplement une fois pour que le voyant Wifi clignote)

#### • Cliquez sur **Soumettre**.

Attendre environ 30 secondes ... La phrase suivante apparaît à l'écran : *«L'appareil redémarre. Ne l'éteignez pas. Merci de patienter ... »* Un compte à rebours se déclenche (ne pas débrancher les câbles pendant ce temps)

Une fois le compte à rebours terminé :

- Débranchez le câble réseau.
- Mettez hors tension la caméra IP en débranchant l'adaptateur.
- Rebranchez l'adaptateur.
- Attendez environ 30 secondes.
- Cliquez sur l'icône

IP Camera Tool.Ink

Le nom de votre caméra apparaît dans la fenêtre **IP Camera Tool**. Cela signifie que votre caméra est bien installée en mode Wifi.

Pour installer une deuxième ou une troisième caméra en mode Wifi, suivez la même procédure.

## 7. UTILISATION DES FONCTIONNALITES DE LA CAMERA

- En cliquant sur **Pour opérateur**, vous avez accès au tableau de bord de la figure 50.

Vous pouvez ainsi régler et faire pivoter votre caméra à l'aide des différentes fonctions expliquées ci-dessous :

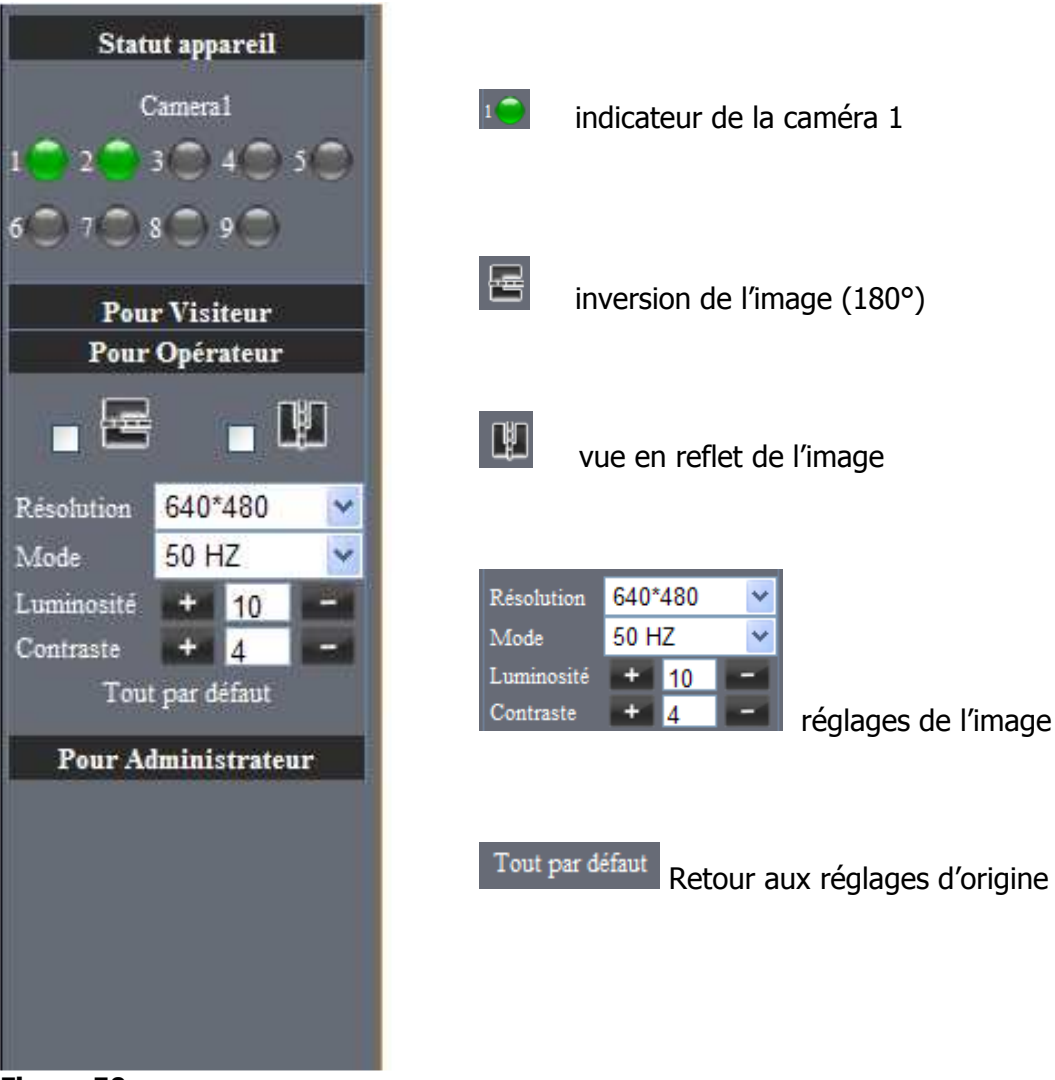

Figure 50

- En cliquant sur **Pour visiteur**, vous avez accès au tableau de bord de la figure 51.

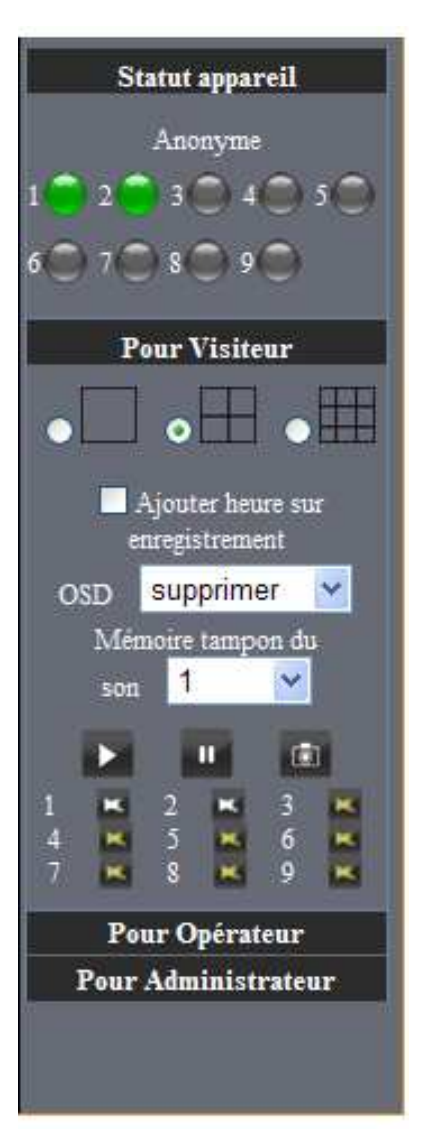

caméra visibles à l'écran (1, 4 ou 9)

Ajouter heure sur enregistrement affichage de l'heure et la date sur l'image enregistrée.

osp supprimer 💌 couleur de la date et de l'heure affichées sur l'écran

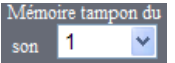

son 1 correction du décalage du son dû à la connexion réseau

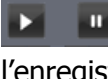

11 lecture et arrêt de l'enregistrement

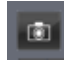

prendre une photo de l'image en cours

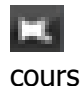

enregistrer une vidéo de l'image en

En cliquant sur Pour administrateur, vous avez accès au tableau de bord de la \_ figure 47. Le menu qui se trouve à droite de l'écran (voir figure 52) vous permet d'avoir certaines fonctions pratiques.

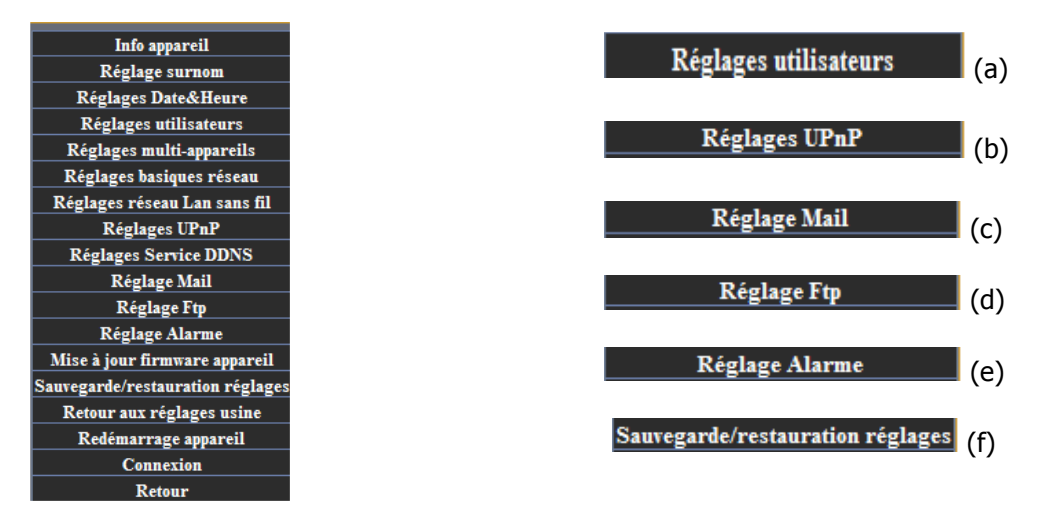

(a) **Réglages utilisateurs** : cette fonction vous permet de mettre un nom et un mot de passe pour l'utilisateur.

#### Cliquez sur Réglages Utilisateurs.

| ire 53.   |                     |                                                                                                    |                                                                                                    |                                                                                                    |
|-----------|---------------------|----------------------------------------------------------------------------------------------------|----------------------------------------------------------------------------------------------------|----------------------------------------------------------------------------------------------------|
|           |                     |                                                                                                    | ^                                                                                                    | Info appareil                                                                                                    |
| Réglages  | utilisateurs        |                                                                                                    |                                                                                                    | Réglage surnom                                                                                                    |
|           | Mot de passe        | Groupe                                                                                                    | _                                                                                                    | Réglages Date&Heure                                                                                                    |
|           |                     | Administration                                                                                                    |                                                                                                    | Réglages utilisateurs                                                                                                    |
|           |                     | Administrateur                                                                                                    | ~                                                                                                    | Réglages multi-appareils                                                                                                    |
|           |                     | Visiteur                                                                                                    | ~                                                                                                    | Réglages basiques réseau                                                                                                    |
|           |                     | Visiteur                                                                                                    | *                                                                                                    | Réglages réseau Lan sans fil                                                                                                    |
|           |                     | Visiteur                                                                                                    | ~                                                                                                    | Réglages UPnP                                                                                                    |
|           |                     | Visiteur                                                                                                    |                                                                                                    | Réglages Service DDNS                                                                                                    |
|           |                     | Visiteur                                                                                                    | *                                                                                                    | Réglage Mail                                                                                                    |
|           |                     | Visiteur                                                                                                    | *                                                                                                    | Réglage Ftp                                                                                                    |
|           |                     | Visiteur                                                                                                    | ~                                                                                                    | Réglage Alarme                                                                                                    |
|           |                     | Visiteur                                                                                                    | *                                                                                                    | Mise à jour firmware appareil                                                                                                    |
|           |                     |                                                                                                    |                                                                                                    | Sauvegarde/restauration reglages                                                                                                    |
| Soumettre | Ratraichir          |                                                                                                    | _                                                                                                    | Retour aux reglages usine                                                                                                    |
|           |                     |                                                                                                    |                                                                                                    | Redémarrage appareil                                                                                                    |
|           |                     |                                                                                                    |                                                                                                    | Connexion                                                                                                    |
|           |                     |                                                                                                    |                                                                                                    | Ketour                                                                                                    |
|           |                     |                                                                                                    |                                                                                                    |                                                                                                    |
|           |                     |                                                                                                    |                                                                                                    |                                                                                                    |
|           |                     |                                                                                                    |                                                                                                    |                                                                                                    |
|           |                     |                                                                                                    | -                                                                                                    |                                                                                                    |
|           |                     |                                                                                                    | ~                                                                                                    |                                                                                                    |
|           |                     |                                                                                                    | >                                                                                                    |                                                                                                    |
|           | Ire 53.<br>Réglages | Ire 53.          Réglages utilisateurs         Mot de passe         Image: Source tree in the second second se | Ire 53.       Réglages utilisateurs       Mot de passe     Groupe       Administrateur     Visiteur       Visiteur     Visiteur       Visiteur     Visiteur       Visiteur     Visiteur       Visiteur     Visiteur       Visiteur     Visiteur       Visiteur     Visiteur       Visiteur     Visiteur       Visiteur     Visiteur       Visiteur     Visiteur       Soumettre     Rafraichir | Ire 53.          Réglages utilisateurs         Mot de passe       Groupe         Administrateur ×         Visiteur ×         Visiteur × |

### Figure 53

 Dans les cases Utilisateur et Mot de passe : Inscrivez le nom et le mot de passe que vous avez choisi pour l'utilisateur

Attention : le mot de passe ne peut pas excéder 12 caractères (lettres ou chiffres)

31

• Appuyez sur **Soumettre** pour valider.

Attention ! Pour au moins un utilisateur, il faut sélectionner dans le menu Groupe, « Administrateur » pour pouvoir effectuer des modifications sur le tableau de bord Pour administrateur

Un compte à rebours se déclenche. Attendre environ 30 secondes (ne rien débrancher)...

(b) **Réglages UPnP :** cette fonction permet de faciliter la liaison entre la caméra et le routeur ADSL (il faudra au préalable activer la fonction UPnP du routeur)

Cliquez sur **Réglages UPnP**.

Vous obtenez la figure 54 ci-dessous :

|                                   |   | Info appareil                    |
|-----------------------------------|---|----------------------------------|
| Réglages UPnP                     |   | Réglage surnom                   |
| Utilisation UPnP pour le port Map |   | Réglages Date&Heure              |
| Councilias Defectibile            |   | Réglages utilisateurs            |
| Soumettie                         |   | Réglages multi-appareils         |
|                                   |   | Réglages basiques réseau         |
|                                   |   | Réglages réseau Lan sans fil     |
|                                   |   | Réglages UPnP                    |
|                                   |   | Réglages Service DDNS            |
|                                   |   | Réglage Mail                     |
|                                   |   | Réglage Ftp                      |
|                                   |   | Réglage Alarme                   |
|                                   |   | Mise à jour firmware appareil    |
|                                   |   | Sauvegarde/restauration réglages |
|                                   |   | Retour aux réglages usine        |
|                                   |   | Redémarrage appareil             |
|                                   |   | Connexion                        |
|                                   |   | Retour                           |
|                                   |   |                                  |
|                                   |   |                                  |
|                                   |   |                                  |
|                                   |   |                                  |
|                                   |   |                                  |
|                                   |   | *                                |
|                                   | > |                                  |

Figure 54

- Cochez la case Utilisation UPnP pour le Port Map.
- Cliquez sur **Soumettre.**

(c) **Réglage Mail** : Cette fonction vous permet d'envoyer des photos par mail en cas d'alarme ou détection des mouvements.

#### • Cliquez sur **Réglage Mail**.

Vous obtenez la figure 55.

|                               |                                                         | Info appareil                   |
|-------------------------------|---------------------------------------------------------|---------------------------------|
|                               | Réglage Mail                                            | Réglage surnom                  |
| Expéditeur                    | dupont@free.fr                                          | Réglages Date&Heure             |
| Destinataire 1                | dupont@free fr                                          | Réglages utilisateurs           |
| Destination 2                 |                                                         | Réglages multi-appareils        |
| Destinataire 2                | sav2@pcafrance.tr                                       | Réglages basiques réseau        |
| Destinataire 3                |                                                         | Réglages réseau Lan sans fil    |
| Destinataire 4                |                                                         | Réglages UPnP                   |
| a at mp                       |                                                         | Réglages Service DDNS           |
| Serveur SMTP                  | smtp.free.fr                                            | Réglage Mail                    |
| Port SMTP                     |                                                         | Réglage Ftp                     |
| Protocole de sécurisation     | Aucun                                                   | Réglage Alarme                  |
|                               | Pour un compte Gmail TLS=Port SMTP:465 et               | Mise à jour firmware appareil   |
|                               | STARTTLS=Port SMTP:25/587                               | Sauvegarde/restauration réglage |
| Authentification nécessaire   |                                                         | Retour aux réglages usine       |
| ristitentification necessarie |                                                         | Redémarrage appareil            |
|                               | lest Merci de régler tout d'abord, et ensuite de tester | Connexion                       |
| Report adresse IP par mail    |                                                         | Retour                          |
|                               | Soumettre Rafraîchir                                    |                                 |
|                               |                                                         | ×                               |
| <                             |                                                         | >                               |

## Figure 55

 Dans la case Expéditeur : entrez l'adresse mail d'expédition de votre choix (ex : dupont@free.fr)

#### Important :

L'adresse de l'expéditeur et du serveur SMTP doivent être cohérentes et être celles de votre fournisseur d'accès internet (par exemple, si l'adresse de l'expéditeur est « xxxxxx@free.fr », celle du serveur SMTP doit être «smtp.free.fr»)

 Dans la case Destinataire : entrez l'adresse mail de destination de votre choix (ex : durant@free.fr, dupont@hotmail.fr...)

Remarque concernant l'envoi de mails partir d'un compte Gmail (voir figure 55-1) :

|                             |                                                       | Info annareil               |
|-----------------------------|-------------------------------------------------------|-----------------------------|
|                             | Réglage Mail                                          | Réglage surnom              |
| Expéditeur                  | savp2010@gmail.com                                    | Réglages Date&Heure         |
| Destinataire 1              | savp2010@gmail.com                                    | Réglages utilisateurs       |
| Destinataire 2              | say@pcafranco.fr                                      | Réglages multi-appareils    |
| Destinatare 2               | savz@pcanance.n                                       | Keglages basiques resear    |
| Destinataire 3              |                                                       | Regiages reseau Lan sans    |
| Destinataire 4              |                                                       | Réglages Critr              |
| Serveur SMTP                | smtp.gmail.com                                        | Réglage Mail                |
| Port SMTP                   | 465                                                   | Réglage Ftp                 |
| Protocole de sécurisation   | TLS                                                   | Réglage Alarme              |
|                             | Pour un compte Gmail TLS=Port SMTP:465.et             | Mise à jour firmware appar  |
|                             | STARTTLS=Port SMTP:25/587                             | Sauvegarde/restauration rég |
| Authentification nécessaire |                                                       | Retour aux réglages usin    |
| Utilisateur SMTP            | savp2010@gmail.com                                    | Redémarrage appareil        |
| Mot de passe SMTP           |                                                       | Retour                      |
|                             | Test Merci de régler tout d'abord, et ensuite de test | er                          |
| Report adresse IP par mail  |                                                       |                             |
|                             | Soumettre Rafraîchir                                  |                             |
|                             |                                                       |                             |
| 1                           |                                                       |                             |
|                             |                                                       |                             |

- Entrez un compte Gmail dans la case Expéditeur
- Indiquez « smtp.gmail.com » dans la case Serveur SMTP
- Entrez « 465 » pour le port SMTP si vous choisissez « TLS » dans le menu Protocole de sécurisation
- Entrez « 25 » ou « 587 » pour le port SMTP si vous choisissez « STARTTLS » dans le menu Protocole de sécurisation
- Tapez votre compte Gmail dans la case Utilisateur SMTP
- Indiquez le mot de passe de votre compte Gmail dans la case de Mot de passe SMTP
- Cliquez sur le bouton Soumettre

<u>Remarque</u> : Vous pouvez entrer jusqu'à 4 adresses de destination (Destinataire 1, 2, 3 et 4)

 Dans la case Serveur SMTP : entrez l'adresse SMTP du courrier sortant. C'est à dire l'adresse du serveur SMTP de votre fournisseur d'accès à Internet (ex : smtp.free.fr)
 Ce paramètre se trouve dans les propriétés du courrier de votre compte internet.

Cliquez sur **Soumettre** pour valider.

En cas d'alarme dans le champ de vision de votre caméra IP, celle-ci enverra immédiatement quatre photos à l'adresse mail préalablement enregistrée.

(d) **Réglage FTP** *(pour les professionnels)* : si vous possédez un serveur FTP, vous pouvez utiliser cette fonction pour envoyer des images lors du déclenchement de l'alarme.

• Cliquez sur **Réglage Ftp**.

|                                 |                                                         | A                               |
|---------------------------------|---------------------------------------------------------|---------------------------------|
|                                 | Réglage Etn                                             | Díala appareil                  |
| Serveur ETD                     | the web local significant of                            | Regiage Surnom                  |
| Serveur FTF                     | itp-web.iereiaisinternet.co                             | Regiages Date& Heure            |
| Port FTP                        | 21                                                      | Réglages multi appanoils        |
| Utilisateur FTP                 | societeAAA                                              | Réglages hasiones réseau        |
| Mot de passe FTP                | •••••                                                   | Réglages réseau Lan sans fil    |
| Dossier de téléchargement FTP   |                                                         | Réglages UPnP                   |
| Mode FTP                        |                                                         | Réglages Service DDNS           |
| 11000111                        |                                                         | Réglage Mail                    |
|                                 | lest Merci de régler tout d'abord, et ensuite de tester | Réglage Ftp                     |
| Téléchargement image maintenant |                                                         | Réglage Alarme                  |
| So                              | umettre Rafraîchir                                      | Mise à jour firmware appareil   |
|                                 |                                                         | Sauvegarde/restauration réglage |
|                                 |                                                         | Retour aux réglages usine       |
|                                 |                                                         | Redémarrage appareil            |
|                                 |                                                         | Connexion                       |
|                                 |                                                         | Retour                          |
|                                 |                                                         | -                               |
| <                               |                                                         | >                               |

- Remplissez les cases « Serveur FTP », «Utilisateur FTP » et « Mot de passe FTP »
- Cliquez sur **Soumettre** pour valider.

#### <u>Remarque</u>

*Vous pouvez appuyer sur « Test », pour savoir si la connexion entre la caméra et le serveur FTP est bonne.* 

(e) **Réglage alarme :** Fonction alarme et auto-enregistrement.

Cette fonction permet à la caméra de détecter tous les mouvements dans son champ de vision et d'enregistrer les images sur votre PC (uniquement si votre PC est allumé et que l'interface web est activée, c'est-à-dire si l'image retransmise par la caméra apparaît sur votre PC)

• Cliquez sur **Réglage alarme**.

Vous obtenez la figure 57.

| Réglage Alarme         Réglage State           Détecteur de mouvement activé         Image: State State Sta | rnom          |
|----------------------------------------------------------------------------------------------------|---------------|
| Détecteur de mouvement activé<br>Réglages Date<br>Réglages utilité de détecteur de mouvement<br>Réglages utilité de détecteur de mouvement<br>Réglages utilité de détecteur de mouvement<br>Réglages Date                                                                                                    |               |
| Réglages utili                                                                                                    | &Heure        |
|                                                                                                    | isateurs      |
| Sensibilite du detecteur de mouvément 5 V Réglages multi-                                                                                                    | -appareils    |
| Envoi d'une notification déclenchement                                                                                                    | ies réseau    |
| alarme par mail Réglages réseau l                                                                                                    | Lan sans fil  |
| alarme Réglages U                                                                                                    | / <b>PnP</b>  |
| Définir chemin d'alarme C:\VIDEQ Définir chemin d'alarme Réglages Servi                                                                                                    | ce DDNS       |
| Réglage M                                                                                                    | fail          |
| Planning Réglage l                                                                                                    | Ftp           |
| Jour 0 1 2 3 4 5 6 7 8 9 10 11 12 13 14 15 16 17 18 19 20 21 22 23 Réglage Al                                                                                                    | arme          |
| Dim                                                                                                    | are appareil  |
| Sauvegarde/restaura                                                                                                    | ation réglage |
| Mer 1999 Marine Contraction and the second second                                                                                                    | ages usine    |
| Jeg son and son and son and son and son and son and son and son and son and son and son and son and son and son                                                                                                    | appareil      |
| Ven Connexis                                                                                                    | on            |
| Sam Internet and Internet and                                                                                                    | r             |
| Soumettre Rafraîchir                                                                                                    |               |
|                                                                                                    |               |
|                                                                                                    |               |
|                                                                                                    |               |
|                                                                                                    |               |
| <u>∽</u>                                                                                                    |               |
|                                                                                                    |               |

Figure 57

- **Détecteur de mouvement activé :** cochez la case pour activer l'alarme.
- Sensibilité du détecteur de mouvement : choisissez un chiffre de 1 à 10 pour paramétrer la sensibilité de détection du mouvement (plus le chiffre est grand, plus la caméra détectera facilement les mouvements).
- **Envoi d'une notification de déclenchement alarme par mail :** cochez la case pour recevoir une alarme par mail (vous devez d'abord configurer l'envoi par mail).
- **Envoi d'une image lors du déclenchement de l'alarme :** cochez la case si vous souhaitez enregistrer des fichiers vidéo sur votre PC.
- **Intervalle entre chaque séquence :** choisissez un chiffre qui correspondra au temps d'arrêt (en secondes) de la caméra entre chaque vidéo enregistrée.
- Définir chemin d'alarme : cliquez sur « Rechercher... » et sélectionnez le chemin où seront enregistrées les vidéos en cas de détection d'un mouvement (figure 58).
   Puis cliquez sur OK.
- **Planning :** affiche ou masque le planning pour le réglage de l'alarme.

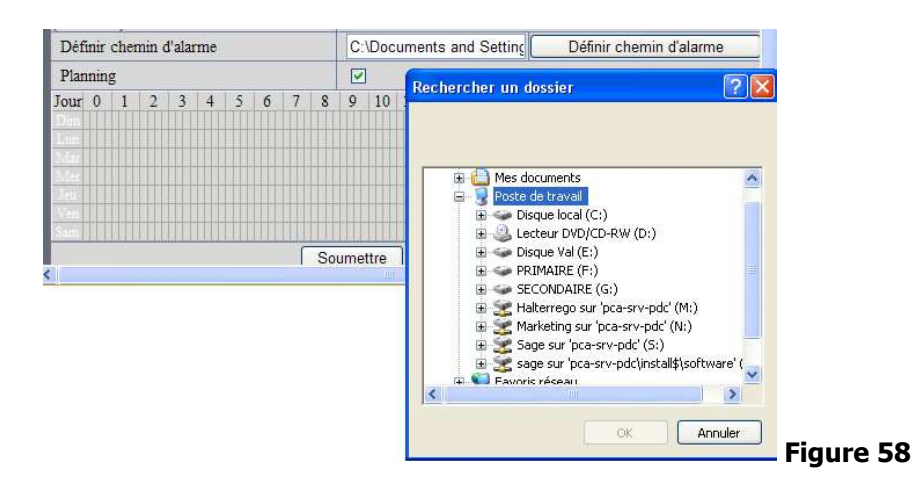

Planning : cochez la case puis sélectionnez les horaires de surveillance (figure 55).

| Planning              |                                          |
|-----------------------|------------------------------------------|
| our 0 1 2 3 4 5 6 7 8 | 9 10 11 12 13 14 15 16 17 18 19 20 21 22 |
| Dim                   |                                          |
| n                     |                                          |
| lar<br>G              |                                          |
|                       |                                          |
| 'en                   |                                          |
| am                    |                                          |
| Sc                    | umettre Rafraîchir                       |
|                       |                                          |

Ici, les heures de surveillance du lundi de 9h à 12h30 (une case = 15 minutes) ont été sélectionnées

(f) **Sauvegarde/restauration réglages :** Cette fonction vous permet de sauvegarder tous les réglages de votre caméra.

Cliquer sur Sauvegarde/restauration réglages.

Vous obtenez la figure 60 ci-dessous :

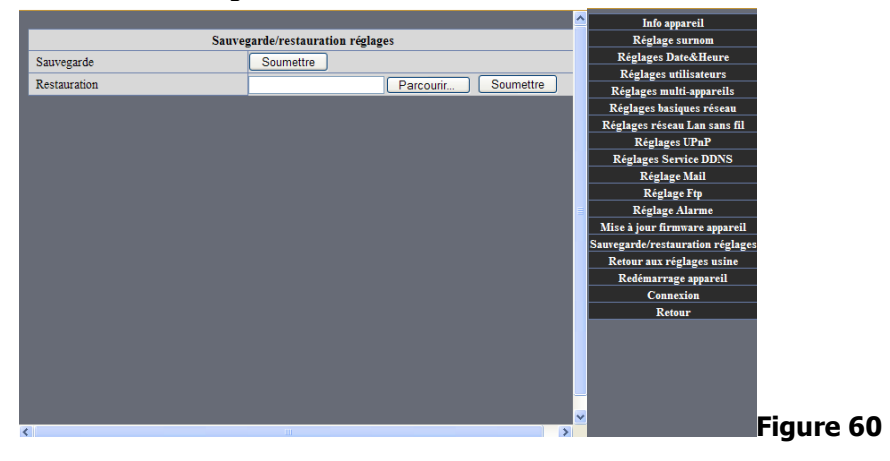

- **Sauvegarde :** Cliquez sur **Soumettre** pour sauvegarder les réglages que vous avez effectué sur votre caméra.

Vous obtenez la figure 61 ci-dessous :

| Télécha | rgement de fichier 🛛 🔀                                                                                                    |
|---------|----------------------------------------------------------------------------------------------------|
| Voulez  | -vous enregistrer ce fichier ?                                                                                                    |
|         | Nom : params.bin<br>Type : Type de fichier inconnu, 4,07 Ko<br>Source : 192.168.10.83<br>Enregistrer Annuler                                                                                                    |
| 1       | Si les fichiers téléchargés depuis Internet sont utiles, certains peuvent<br>présenter des risques pour votre ordinateur. Vous ne devriez pas<br>enregistrer ce fichier si vous n'êtes pas sûr de son origine. <u>Quels sont<br/>les risques ?</u> |
| Figure  | e 61                                                                                                    |

• Appuyez sur Enregistrer.

Vous obtenez la figure 62 ci-dessous :

| nregistrer dans                                       | video                                                                                                    |                                                                                    | a 👌 🖂 🗔. |             |
|-------------------------------------------------------|----------------------------------------------------------------------------------------------------|------------------------------------------------------------------------------------|----------|-------------|
| Ales documents<br>récents<br>Bureau<br>Ales documents | Vado     Vado     Vado     Mes document     Bureau     Mes docume     Poste de trav     Disque loc     Video     Lecteur DV     Document     Mes docum     Favoris résez     SimCardReau | s récents<br>rvai<br>al (C:)<br>7D-RAM (D:)<br>s partagés<br>ments<br>au<br>der//1 |          |             |
| <sup>p</sup> oste de travail                          | -                                                                                                    |                                                                                    |          |             |
|                                                       | Nom du fichier :                                                                                                    | params                                                                             | ~        | Enregistrer |
|                                                       |                                                                                                    |                                                                                    |          | -           |

Figure 62

- Choisissez le chemin pour sauvegarder vos paramètres puis appuyez sur **Enregistrez**.
  - **Restauration :** Si vous modifiez par la suite les réglages de votre caméra, il vous est possible de restaurer des réglages que vous aviez sauvegardés (figure 63).

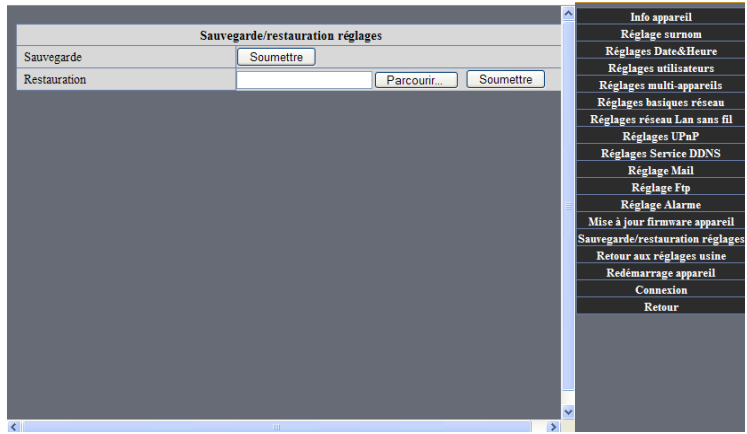

• Cliquez sur **Parcourir**.

Vous obtenez la figure 64 ci-dessous :

| Choix du fichie                                                                                        | er                                        |                         |   |       |          | ? 🛛     |
|----------------------------------------------------------------------------------------------------|-------------------------------------------|-------------------------|---|-------|----------|---------|
| Choix du fichia<br>Regarder dans :<br>Iteration<br>Mes documents<br>récents<br>Bureau<br>Mes documents | video<br>camera1_201006<br>camera1_201006 | 01144653<br>01144715    | • | 0 🖻 🖻 |          |         |
| Poste de travail                                                                                       |                                           |                         |   |       |          |         |
| Favoris réseau                                                                                         | Nom du fichier :                          | params                  |   |       | <u> </u> | Ouvrir  |
|                                                                                                    | Fichiers de type :                        | Tous les fichiers (*.*) |   |       | <u> </u> | Annuler |

Figure 64

- Recherchez le fichier dans lequel vous aviez sauvegardé vos paramètres. Cliquer sur **Ouvrir**.

Vous obtenez la figure 65 ci-dessous :

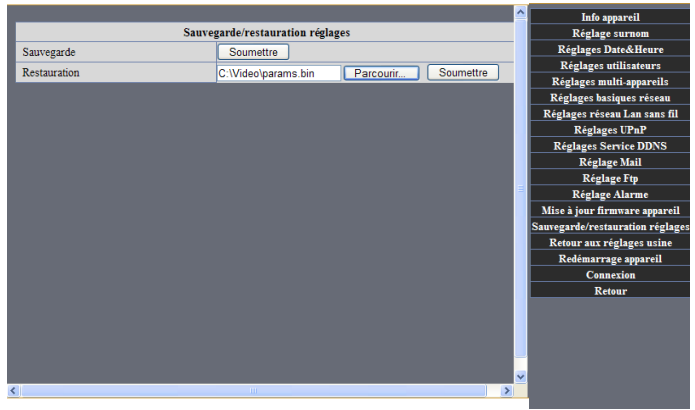

## Figure 65

Appuyez sur **Soumettre**. Vos paramètres sont maintenant restaurés. •

## 8. VISUALISATION A DISTANCE

Cette fonction vous permet de visualiser les images en direct, via Internet (à condition que le réseau soit en haut débit).

Etant donné qu'en France, les fournisseurs d'accès à Internet sont nombreux, il est nécessaire d'effectuer les paramétrages sur le routeur ADSL de votre opérateur.

Nous allons vous expliquer l'opération à effectuer pour les trois principaux fournisseurs d'accès à Internet en France.

#### Note importante :

Pour la visualisation à distance, nous vous recommandons l'utilisation d'Internet Explorer, seul navigateur vous permettant d'accéder à toutes les fonctionnalités de la caméra IP. Une configuration mineure d'Internet Explorer, concernant les Active X est nécessaire.

Ouvrez Internet Explorer, puis allez dans « Outils » et sélectionnez « Options Internet » comme dans la figure 66. Cliquez sur l'onglet « Sécurité ». Puis cliquez sur « personnalisez le niveau ». Vous obtenez alors la figure 67.

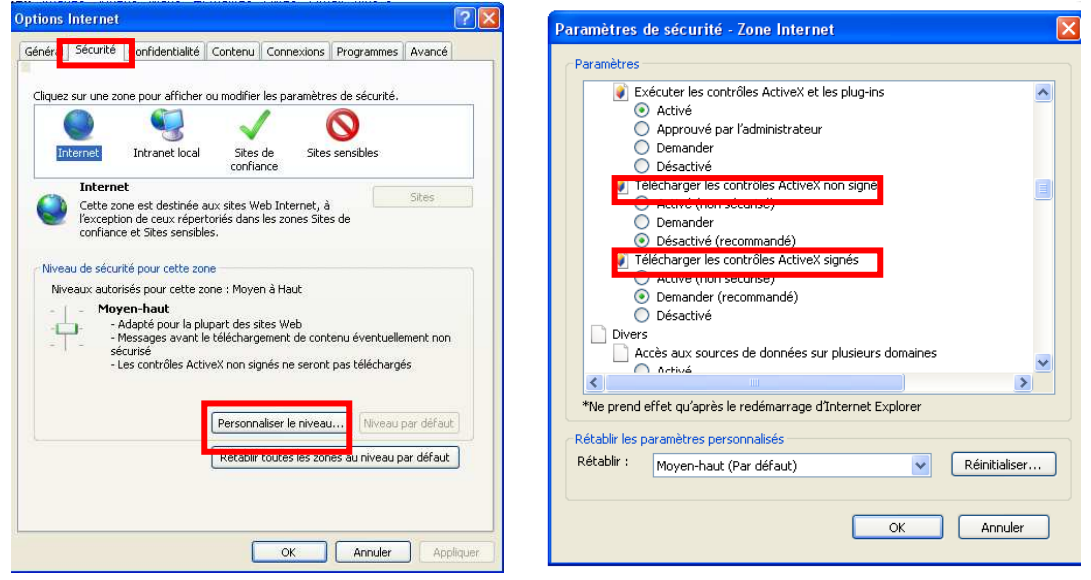

Figure 66

Figure 67

Descendez le menu déroulant comme dans la figure 65, et cochez « activé » dans « Télécharger les contrôle ActiveX non signés » et « Téléchargez les contrôles ActiveX signés ». 41 Cette modification ne remet pas en cause la sécurité de votre PC, et elle seule vous permettra de visualiser l'image de votre caméra IP à distance.

## 8.1 Visualisation à distance avec l'opérateur FREE.FR

- Allumez votre PC.
- Cliquez sur l'icône

IP Camera Tool.Ink

• Suivez les instructions de l'étape 1 du chapitre 4 (voir figures 8 à 13).

Cette étape vous permet de définir l'adresse de votre caméra IP (ex : 192.168.0.55). Conservez-la vous en aurez besoin pour l'étape suivante.

Conservez également le nombre que vous avez mis dans la case **Http Port** (figure 12, ex : 8080), vous en aurez besoin pour connecter votre caméra IP sur Internet.

Connectez-vous sur le site Internet : <u>www.free.fr</u>

Vous obtenez la figure 68.

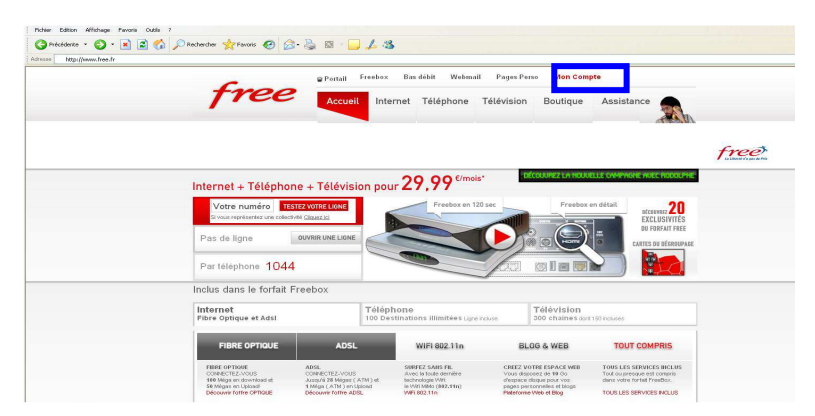

### Figure 68

Cliquez sur « Mon compte ».

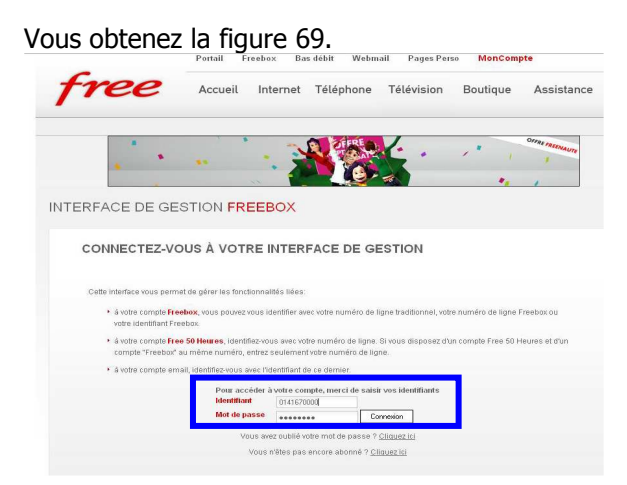

- Entrez votre identifiant ainsi que votre mot de passe.
- Cliquez sur Connexion.

Vous obtenez la figure 70.

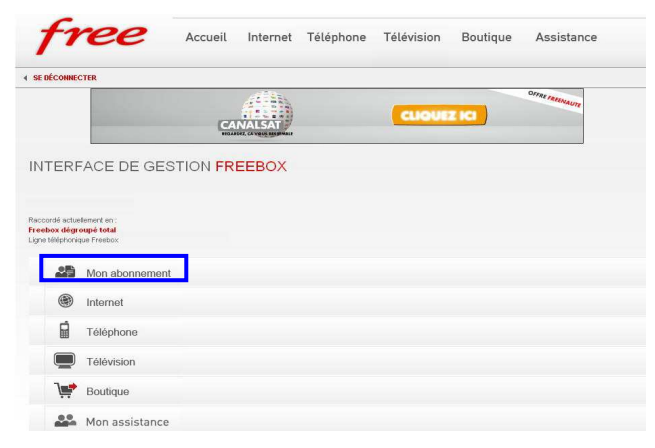

## Figure 70

• Cliquez sur « Mon abonnement ».

Vous obtenez la figure 71.

|                                     |                        | Portail                           | Freebox      | Bas debit | Webm        | all Pages Pers       | a Aponnes | , Identifiez-vous |
|-------------------------------------|------------------------|-----------------------------------|--------------|-----------|-------------|----------------------|-----------|-------------------|
| fr                                  | ee                     | Accueil                           | . Interr     | net Téléj | phone       | Télévision           | Boutique  | Assistanc         |
| ✓ SE DÉCONNECT                      | ER                     |                                   |              |           |             |                      |           |                   |
|                                     |                        | Ģ                                 |              |           |             | CLIQUE               | z ici     | OFFRE FREENAUTE   |
| INTERF/                             | ACE DE GE              | ESTION F                          | REEBO        | x         |             |                      |           |                   |
| Raccordé actuelle<br>Freebox dégrou | menten :<br><b>ipé</b> |                                   | Accès Rapide | 85        |             |                      |           |                   |
|                                     | • <b>E</b> M           |                                   | NEMENT       |           |             |                      |           |                   |
| ۲                                   |                        | on Abon                           |              |           |             |                      |           |                   |
|                                     | Afficher mon           | Adresse IP                        |              |           | A Mo        | n Assistance_nouvea  | lul       |                   |
|                                     | Afficher mon I         | RIB utilisé pour le               | prélevement  |           | a Ide       | ntifiants Hotline    |           |                   |
|                                     | Affiche mon a          | dresse d'installat                | ion          |           | @ <u>Co</u> | nnexion bas débit de | secours   |                   |
|                                     | a                      | + - + - + - + - + - + - + - + - + |              |           | 0           |                      |           |                   |

• Cliquez sur **« Afficher mon adresse IP »**. L'adresse IP fixe de votre routeur ADSL va s'afficher.

| ous ot       | otenez la    |                       | 72.             | ıs debit Webn        | iall – Pages Per   | so Abonnes,       | identifiez-voi  |
|--------------|--------------|-----------------------|-----------------|----------------------|--------------------|-------------------|-----------------|
| 11           | ree          | Accueil               | Internet        | Téléphone            | Télévision         | Boutique          | Assistan        |
| • SE DÉCONNE | CTER         |                       |                 |                      |                    |                   |                 |
|              | *            |                       | DEPE            | CHEZ-V               | OUS!               |                   | OFFRE FREENAUTE |
|              | A. 4         |                       | •               | *                    |                    |                   | 1               |
| INTERF       | ACE DE GE    | ESTION FR             | EEBOX           |                      |                    |                   |                 |
| 20           |              |                       |                 |                      |                    |                   |                 |
| ۲            | A            | FFICHER ING           | JN ADRES        | SEIP                 |                    |                   |                 |
| Ê            | Ceci est vot | re adresse IP, pour l | es abonnés Free | box ainsi que les ab | onnés IPADSL ayant | demandé une IP Fb | θ.              |
|              | V            | otre adresse IP       |                 |                      | _                  |                   |                 |
| 100.000      | v            | oue waresse ir        |                 |                      |                    |                   |                 |

## Figure 72

Conservez cette adresse vous en aurez besoin pour connecter votre caméra IP sur Internet.

• Cliquez sur la sphère rouge comme l'indique la figure 73

| 🚥 😻 http://adsl.free.fr/admin/st | now_jp.p?/d=57841028idt=929728c88244f8cd                                                                                                    | 💌 🕴 Liene |
|----------------------------------|----------------------------------------------------------------------------------------------------|-----------|
|                                  | Portail Freebox Bas débit Webmail Pages Perso Abonnés, identifiez-vous                                                                                                    |           |
| 1                                | Accueil Internet Téléphone Télévision Boutique Assistance                                                                                                    |           |
| < se of                          | сонисти                                                                                                    |           |
|                                  | Office of the second second seco |           |
|                                  | DEPECHEZ-VOUS !                                                                                                    |           |
|                                  | DEPECHEZ-VOUS !                                                                                                    |           |
| INT                              | ERFACE DE GESTION FREEBOX                                                                                                    |           |
| INT                              |                                                                                                    |           |
| INT<br>                          | ERFACE DE GESTION FREEBOX                                                                                                    |           |
|                                  |                                                                                                    |           |
| INT<br>25<br>@                   | Cel est exte solesse P, sou les abonds Triedou and gos its abande (PADE, spart demands une (P Tile.                                                                                                    |           |

## Vous obtenez la figure 74.

| ۲                                      |                                                                  |
|----------------------------------------|------------------------------------------------------------------|
| Â                                      | Afficher mon Adresse IP                                          |
|                                        | Estimer le débit de ma connexion                                 |
| `,,,,,,,,,,,,,,,,,,,,,,,,,,,,,,,,,,,,, |                                                                  |
| ••                                     | Configurer mon réseau WiEi Freeboy (En savoir plus)              |
|                                        | 🖗 Configurer mon routeur Freebox (En savoir plus)                |
|                                        | Mes autres fonctions : IPv6, Freephonie, SMTP sortant,<br>diodes |
|                                        | Gestion de mes Télésites                                         |
|                                        | Protéger mon ordinateur avec McAfee                              |

## Figure 74

• Cliquez sur **« Configurer mon routeur Freebox »** Vous obtenez la figure 75.

| Début DHCP<br>Fin DHCP                                                    | 192.168. 0 <b>10</b><br>192.168. 0 <b>50</b>                        |         |
|---------------------------------------------------------------------------|---------------------------------------------------------------------|---------|
| lp DMZ<br>Ip du Freeplayer                                                | 192.168. 0 . 55<br>192.168. 0 . 55                                  |         |
| Réponse au ping<br>Proxy WOL (Wake On Lan) activé<br>UPNP activé          | <ul> <li>✓ Activer</li> <li>□ Activer</li> <li>✓ Activer</li> </ul> |         |
| Redirections de ports:<br>Port Protocole Destination<br>udp v 192.168.    | Port Ajouter                                                        |         |
| Redirections de plages de ports:<br>Début Fin Protocole Des<br>tcp v 192. | tination<br>168. 0 Ajouter                                          |         |
| Baux DHCP permanents:<br>IP Adri<br>192.168. 0                            | esse MAC Ajouter                                                    | ENVOYER |

- Sur la ligne **Ip DMZ** : notez l'adresse IP de votre caméra que vous avez préalablement enregistrée (voir figure 12)
- Cliquez sur « ENVOYER »

La configuration de votre freebox est terminée.

Débranchez puis rebranchez la prise secteur de votre freebox.

 Ouvrez une page internet pour visualiser les images de votre caméra. Vous devez vous connecter à l'extérieur de votre réseau local, ne vous connectez pas sur le même routeur Internet. Entrez l'adresse IP de votre routeur ADSL ainsi que le port http (ex: http://88.162.132.132:8080) comme sur la figure 76.

| G P     | récéde | ente 🔻  | O      | -    | ×      | 2    | 6 | D Rechercher | Kavoris | Ø |    | E |
|---------|--------|---------|--------|------|--------|------|---|--------------|---------|---|----|---|
| Adresse | 8      | http:// | 88.162 | .132 | .132:8 | 3080 |   | 1            |         |   | 1. |   |

| <b>R</b>                                                   | Gr Gr                      |
|------------------------------------------------------------|----------------------------|
| ipcamera_00000000<br>Nom d'utilisateur :<br>Mot de passe : | 0001<br>2                  |
|                                                            | Mémoriser mon mot de passe |

Figure 76

• Entrez le nom d'utilisateur et le mot de passe.

Cliquez sur OK.

Vous pouvez maintenant visualiser à distance les images en directes votre caméra IP avec l'opérateur FREE.FR

## 8.1.1 Visualisation à distance de plusieurs caméras avec l'opérateur FREE.FR

Cette opération vous permet de visualiser les images d'une deuxième ou d'une troisième caméra (version filaire ou wifi) placées dans différentes pièces ou différents angles.

Vous devez dans un premier temps installer ces caméras dans votre réseau local. Pour cela suivez les instructions du chapitre 5 (voir figures 24 à 44)

Une fois que la seconde caméra est configurée :

- Cliquez sur **Pour Administrateur** (voir figure 44)
- cliquez sur **Réglage multi-appareils** (voir figure 52)
- Cliquez sur Le 2<sup>ème</sup> appareil qui se trouve à gauche (voir figure 43)
- Dans la case Host effacez l'adresse IP du routeur interne et inscrivez l'adresse IP externe de Free (82.243.243.243), port http (ex : 8082), utilisateur et mot de passe, comme l'indique la figure 77.

|                                        |                            |  | ^    | Info appareil                    |
|----------------------------------------|----------------------------|--|------|----------------------------------|
| 1                                      |                            |  |      | Réglage surnom                   |
|                                        | Camera1(192, 168, 10, 101) |  |      | Réglages Date&Heure              |
|                                        |                            |  |      | Réglages utilisateurs            |
| Liste des appareils dans le réseau Lan |                            |  |      | Réglages multi-appareils         |
|                                        |                            |  |      | Réglages basiques réseau         |
|                                        | Rafraîchir                 |  |      | Réglages réseau Lan sans fil     |
| Le 1er appareil                        | Cet appareil               |  |      | Réglages UPnP                    |
| Le Jàma annarail                       | Aucun                      |  |      | Réglages Service DDNS            |
| Lo zenie apparen                       | Adecar                     |  | -    | Réglage Mail                     |
| Surnom camera                          | Camera2                    |  |      | Réglage Ftp                      |
| Hôte                                   | 82.243.243.243             |  |      | Réglage Alarme                   |
| Port Http                              | 8082                       |  |      | Mise à jour firmware appareil    |
| Utilicataur                            | admin                      |  |      | Sauvegarde/restauration réglages |
| Chilisatou                             | autim                      |  | - 11 | Retour aux réglages usine        |
| Mot de passe                           | •••••                      |  |      | Redémarrage appareil             |
|                                        | Ajouter Retirer            |  |      | Connexion                        |
| Le 3ème appareil                       | Aucun                      |  |      | Retour                           |
| Le 4ème appareil                       | Aucun                      |  | 180  |                                  |
| Le 5ème appareil                       | Aucun                      |  |      |                                  |
| Le 6ème appareil                       | Aucun                      |  |      |                                  |
| Le 7ème appareil                       | Aucun                      |  |      |                                  |
| Le 8ème appareil                       | Aucun                      |  | -    |                                  |
|                                        |                            |  | 1    |                                  |

Figure 77

- Cliquez sur Ajouter.
- Cliquez sur **Soumettre** pour valider.
- Connectez-vous à Internet
- Entrez l'adresse de la première caméra comme le montre la figure 78.

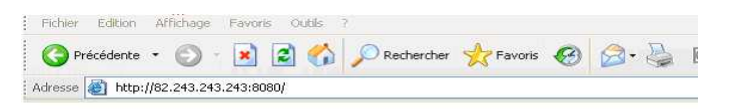

| incamera, 0000000   | 0001            |              |
|---------------------|-----------------|--------------|
| Nom d'utilisateur : | 6               |              |
| Mot de passe :      |                 |              |
| Moti de passe :     | Mémoricer mon r | not de parce |

- Entrez le nom d'utilisateur et le mot de passe de la première caméra.
- Cliquez sur OK.

Maintenant vous pouvez visualiser les deux caméras simultanément ou séparément en cliquant sur **Pour Visiteur** à droite.

## 8.2 Visualisation à distance avec l'opérateur SFR

Etant donné que l'opérateur SFR utilise une adresse IP variable, il est nécessaire de créer un compte sur le site DynDNS.com, qui aura le rôle de serveur virtuel. Ce compte permettra de réorienter l'adresse IP interne de la caméra vers ce site. Voici la marche à suivre.

### Etape1 : Création d'un compte sur le site DynDNS.com

Accédez au site DynDNS.com (voir figure 79-1)

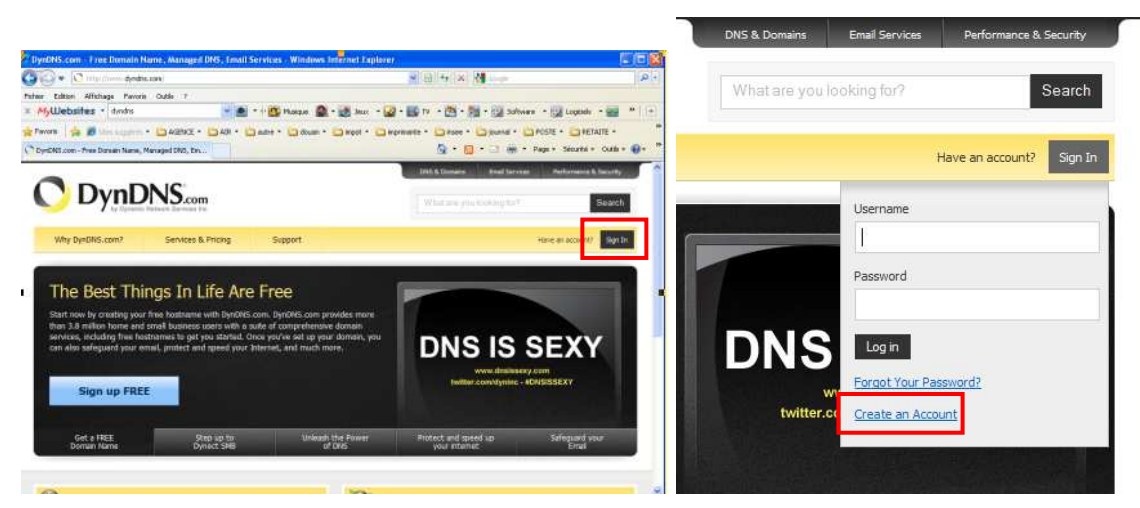

## Figure 79-1

Figure 79-2

Cliquez sur « Sign In » : vous obtenez la figure 79-2. Cliquez sur « Create an account »

Vous obtenez la figure 80 :

| lassword:<br>Carifina password | ······                                                                    | Conservez votre nom                                                      |
|--------------------------------|---------------------------------------------------------------------------|--------------------------------------------------------------------------|
| mat                            | cartering herighten it                                                    | d'utilisateur et votre mot de passe<br>car vous en aurez besoin pour les |
| Constitution contails          | inderentation and Streets                                                 | étanes suivantes                                                         |
| lubuceibe ta:                  | El CertOrGoom revoletter<br>(5 or 2 per month)<br>Charter, prese releases |                                                                          |
|                                | Transie HTM, Brinating Forcesal                                           |                                                                          |
| locurity Image: 1              | 3 6 5 6 4                                                                 |                                                                          |
|                                | Enter the numbers from the above image<br>35564                           |                                                                          |
| El Lograd en tra               | acceptable.use.actics.(4),P) and among policy                             |                                                                          |

Cliquez sur Create Account.

Vous obtenez la figure 81 :

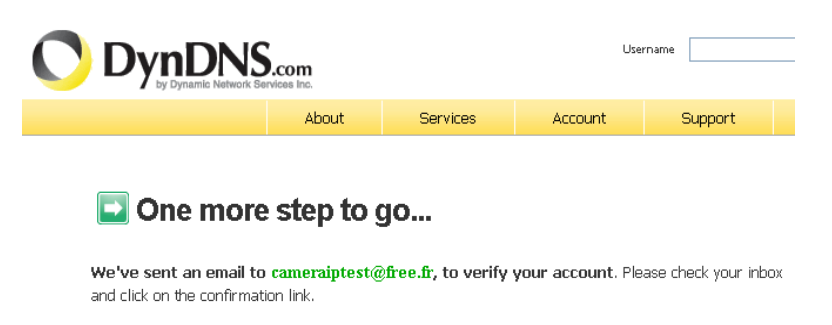

If you do not receive the email in the next few minutes you can try resending it.

Thanks for choosing DynDNS.com!

## Figure 81

Cette page Web vous indique qu'un email a été envoyé sur votre boîte mail.

Allez sur votre boîte mail et ouvrez le message que vous avez reçu du site DynDNS.com.

#### Vous obtenez la figure 82.

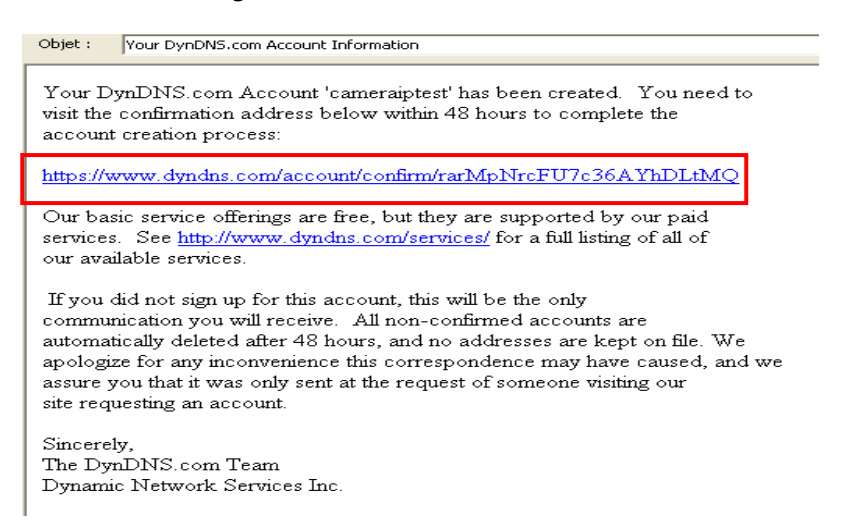

### Figure 82

Cliquez sur le premier lien.

Vous accédez à la figure 83.

| 🔿 Dynl         |                    |                  |         | Username              | Pass            |
|----------------|--------------------|------------------|---------|-----------------------|-----------------|
|                | About              | Services         | Account | Support               | News            |
| My Account     | My Services        |                  |         | Please log in to acce | ss private acco |
| Create Account | View, modif        | y, purchase, and |         |                       |                 |
| Login          |                    | Services.        |         |                       |                 |
| Lost Password? | My Zones/Domains   |                  |         | Username              | -               |
| My Cart        | Add Zong/Domain S  | Services         |         | Password              |                 |
| <u>0 items</u> | My Hosts           |                  |         |                       |                 |
|                | Auu Hust Services  |                  |         |                       | Forgot 1        |
| Search         | Dynamic DNS Pro    |                  |         |                       | Create          |
|                | Internet Guide     |                  |         |                       |                 |
| Search         | Spring Server VPS  |                  |         |                       |                 |
|                | MailHop Outbound   |                  |         |                       |                 |
|                | Network Monitoring |                  |         |                       |                 |

Cliquez sur « My Host »

Vous obtenez la figure 84.

|                                            | NS.     | com<br>es inc.   |                           |                 | Username              | Passwore<br>Lot      | d                 |
|--------------------------------------------|---------|------------------|---------------------------|-----------------|-----------------------|----------------------|-------------------|
|                                            |         | About            | Services                  | Account         | Support               | News                 |                   |
| My Account                                 | Host    | t Services       |                           |                 |                       | bbA                  | New Host          |
| Create Account                             |         |                  |                           |                 |                       |                      |                   |
| Login                                      | 🕑 If    | you have dynamic | : dns hosts in your l     | DynDNS.com acco | unt, they will not be | shown here until you | u <u>log in</u> . |
| Lost Password?<br>My Cart<br><u>Oitems</u> | No Host | names Registerec | d: <u>Add New Hostnar</u> | ne              |                       |                      |                   |
| Search<br>Search                           |         |                  |                           |                 |                       |                      |                   |

## Figure 84

Cliquez sur " Add New Hostname"

Vous accédez à la figure 85.

#### Add New Hostname

| Hostname:        | cameraiptest                                                  | « dyndns.org »                         |
|------------------|---------------------------------------------------------------|----------------------------------------|
| Wildcard Status: | Disabled [Want Wildcard support?]                             |                                        |
| Service Type:    | Host with IP address [?]     WebHop Redirect [?]              |                                        |
|                  | ○ Offline Hostname [?]                                        | Cliquez ici pour met                   |
| IP Address:      | 82.243.243.243<br>Use auto detected IP address 82.243.243.243 | l'adresse IP de votre                  |
|                  | TTL value is 60 seconds. Edit TTL.                            | volteur dans la case<br>« IP Address » |
| Mail Routing:    | Yes, let me configure Email routing. [?]                      |                                        |

## Figure 85

- Hostname : indiquez votre nom d'utilisateur (voir figure 80)
- Sélectionnez « dyndns.org » dans le menu déroulant.
- Cliquez sur « Use auto detected IP address... ».
- La case IP Address se remplit automatiquement.
- Cliquez sur **Add To Cart** pour valider.

Vous accédez à la page suivante - figure 86.

| Your cart contains free services only. You will no                                                                                       | ot be asked for credit                                                    | card information.                                                |              |
|----------------------------------------------------------------------------------------------------|---------------------------------------------------------------------------|------------------------------------------------------------------|--------------|
| 🖐 Upgrade Options                                                                                                    |                                                                           |                                                                  |              |
| Free accounts allow only five Dynamic DNS ho<br>• To add more and enjoy additonal benefi<br>• To get Dynamic DNS for <b>your own don</b> | ists.<br>i <u>ts</u> for only \$15.00 per<br>nain, use <u>Custom DN</u> S | <sup>-</sup> year, <u>purchase Dynamic DNS Pro</u><br><u>3</u> . | 2 🚓.         |
| Dynamic DNS Hosts                                                                                                    |                                                                           |                                                                  |              |
| cameraiptest.dyndns.org                                                                                                    | -                                                                         | remove                                                           | \$0.00       |
| Please enter coupons in the box below and Add Coupon                                                                                     | click "Add Coupon".                                                       | Sub-Total:                                                       | \$0.00       |
|                                                                                                    |                                                                           | Order T                                                          | otal: \$0.00 |
|                                                                                                    |                                                                           |                                                                  |              |

Would you like to print an estimate/quote?

## Figure 86

Cliquez sur « Next ».

Vous obtenez la figure 87.

Next >>

#### Free Services Checkout

Once you have confirmed the contents of your cart your services will be instantly activated.

|                         | Service | Period     | Price           |
|-------------------------|---------|------------|-----------------|
| Dynamic DNS Hosts       |         |            |                 |
| cameraiptest.dyndns.org |         | -          | \$0.00          |
|                         |         |            |                 |
|                         |         | Sub-Total: | \$0.00          |
|                         |         |            |                 |
|                         |         | Activa     | ate Services >: |

## Figure 87

Cliquez sur « Activate services ».

Vous obtenez la figure 88.

| Host Services                  | Add New Hostname - Host Update |                |  | Update Logs           |          |
|--------------------------------|--------------------------------|----------------|--|-----------------------|----------|
| <u>Hostname</u>                | <u>Service</u>                 | <u>Details</u> |  | Last Updated          | <u>1</u> |
| <u>cameraiptest.dyndns.org</u> | Host                           | 82.243.243.243 |  | Nov. 15, 2009 4:52 AM |          |
|                                |                                |                |  |                       |          |

| » Bulk Update IP Address And Service Type |  |
|-------------------------------------------|--|
| » Host Update Logs                        |  |

#### Figure 88

Le domaine d'Internet apparaît dans la case « Hostname ». Conservez-le vous en aurez besoin dans l'étape suivante.

Cliquez sur l'icône

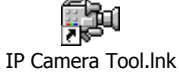

Une fois que vous avez lancé votre caméra, cliquez sur Pour Administrateur.

Vous obtenez la figure 89.

|                                      |                                                 | Info appareil                   |
|--------------------------------------|-------------------------------------------------|---------------------------------|
|                                      | Réglages Service DDNS                           | Réglage surnom                  |
| Service DDNS                         | DynDns.org(statdns)                             | Réglages Date&Heure             |
| Utilisateur DDNS                     | cameraintest2010                                | Réglages utilisateurs           |
|                                      | cameraptesizoro                                 | Réglages multi-appareils        |
| Mot de passe DDNS                    | ••••••                                          | Réglages basiques réseau        |
| Hôte DDNS                            | cameraiptest2010.dyndns                         | Réglages réseau Lan sans fil    |
| Nouvelle mise à jour en ignorant les |                                                 | Réglages UPnP                   |
| erreurs                              | A ne faire que si votre nom d'note a ete bloque | Réglages Service DDNS           |
| (                                    | Soumettre Rafraîchir                            | Réglage Mail                    |
|                                      |                                                 | Réglage Ftp                     |
|                                      |                                                 | Réglage Alarme                  |
|                                      |                                                 | Mise à jour firmware appareil   |
|                                      |                                                 | Sauvegarde/restauration réglage |
|                                      |                                                 | Retour aux réglages usine       |
|                                      |                                                 | Redémarrage appareil            |
|                                      |                                                 | Connexion                       |
|                                      |                                                 | Retour                          |
|                                      |                                                 |                                 |
|                                      |                                                 |                                 |
|                                      |                                                 |                                 |
|                                      |                                                 |                                 |
|                                      |                                                 |                                 |
|                                      |                                                 |                                 |
| <                                    |                                                 |                                 |

- Cliquez sur **Réglages Service DDNS**, dans le menu de droite.
- Dans la case Service DDNS : sélectionnez **DynDns.org(statdns)**

- Dans les cases Utilisateur DDNS et Mot de passe DDNS : inscrivez le même nom d'utilisateur et le même mot de passe que sur la figure 80.

- Dans la case Hôte DDNS : inscrivez le domaine d'Internet (voir figure 88)

• Cliquez sur **Soumettre** pour valider.

Pour vérifier que les opérations que vous venez d'effectuer ont bien été prises en compte, cliquez **Statut appareil** sur la figure 87.

Vous devez voir inscrit dans la case Statut DDNS : « Succès DynDns... » (figure 90)

| -                                  |                                                       | Info appareil                    |
|------------------------------------|-------------------------------------------------------|----------------------------------|
|                                    | Statut appareil                                       | Réglage surnom                   |
| Identité appareil                  | 00606E8EB5AB                                          | Réglages Date&Heure              |
| Version du firmutare de l'annareil | 0.22.2.34                                             | Réglages utilisateurs            |
| Version du serveus une inclus dens | 0.22.2.34                                             | Réglages multi-appareils         |
| l'appareil                         | 0.6.3.0                                               | Réglages basiques réseau         |
| Surnom caméra                      | cameral                                               | Réglages réseau Lan sans fil     |
| Cr. c. At                          |                                                       | Réglages UPnP                    |
| Statut Alarme                      | Aucun                                                 | Réglages Service DDNS            |
| Statut DDNS                        | Succès DynDns http://cameraiptest2010.dyndns.org:8080 | Réglage Mail                     |
| Statut UPnP                        | Aucune action                                         | Réglage Ftp                      |
|                                    |                                                       | Réglage Alarme                   |
|                                    | Rafraïchir                                            | Mise à jour firmware appareil    |
|                                    |                                                       | Sauvegarde/restauration réglages |
|                                    |                                                       | Retour aux réglages usine        |
|                                    |                                                       | Redémarrage appareil             |
|                                    |                                                       | Connexion                        |
|                                    |                                                       | Retour                           |
|                                    |                                                       |                                  |
|                                    |                                                       |                                  |
|                                    |                                                       |                                  |
|                                    |                                                       |                                  |
|                                    |                                                       |                                  |
|                                    |                                                       |                                  |
| <                                  |                                                       | >                                |

La configuration et l'inscription dans le serveur virtuel sont terminées. Nous allons maintenant configurer le routeur neufbox de SFR.

## Etape 2 : Configuration du routeur neufbox de SFR

- Connectez-vous à Internet.
- Tapez l'adresse du routeur neufbox (ex : <u>http://192.168.1.1</u>) comme l'indique la figure 91.

|                    | reulbox                                  |                           |                            |              |             |  |
|--------------------|------------------------------------------|---------------------------|----------------------------|--------------|-------------|--|
| T                  | RÉSEAU                                   | WIFI                      | HOTSPOT                    | APPLICATIONS | MAINTENANCE |  |
| Gé                 | enéral                                   |                           |                            |              |             |  |
|                    |                                          |                           |                            |              |             |  |
| tat c              | les servic                               | es                        |                            |              |             |  |
| tat o              | les ser∨ic                               | es                        |                            |              |             |  |
| tat c              | les ser∨ic<br>ternet                     | es<br>BInternet           | opérationnel               |              |             |  |
| tat c<br>Int<br>Té | <b>les servic</b><br>ternet<br>Iléphonie | es<br>Internet<br>Télépho | opérationnel<br>nie active |              |             |  |

## Figure 91

Cliquez sur l'icône « RESEAU ».

Vous obtenez la figure 92.

| Adresse 🚳 http://192.168.1.1/0_2?page_ref=/2_0                                                                                           |
|----------------------------------------------------------------------------------------------------|
| D Général                                                                                                    |
| Pour vous identifier, suivez les instructions ci-dessous :                                                                               |
| Identification par le bouton service                                                                                                    |
| Appuyez environ 5 secondes sur le<br>bouton service de votre neufbox jusqu'à ce<br>qu'il clignote et cliquez sur le bouton<br>Continuer. |
| Identification par mot de passe                                                                                                    |
| Saisissez votre identifiant et votre mot de passe puis cliquez sur le bouton Valider.                                                    |
| Identifiant                                                                                                    |
| Mot de passe                                                                                                    |
| VALIDER                                                                                                    |

- Dans la case Identifiant : inscrivez « admin »
- Dans la case Mot de passe : inscrivez celui qui se trouve sous votre routeur neufbox.
- Cliquez sur VALIDER.

Vous obtenez la figure 93.

| Adresse | ど http://192                | .168.1.1/2_0                                         |
|---------|-----------------------------|------------------------------------------------------|
| SFI     | <b>२</b> <sub>neufbox</sub> |                                                      |
| ETA     | T RÉSE/                     | WIFI HOTSPOT APPLICATIONS MAINTENANCE                |
| Et      | Général<br>at des poi       | ▶ WAN ▶ DynDNS ▶ DNS ▶ DHCP ▶ NAT ▶ Route ▶ Filtrage |
|         |                             | •                                                    |
|         | τv                          | Non utilisé                                          |
|         | PC 1                        | 100 Mbit/s (Full-Duplex)                             |
|         | PC 2                        | 100 Mbit/s (Full-Duplex)                             |
|         | PC 3                        | Non utilisé                                          |
|         | USB PC                      | Non utilisé                                          |
|         | Wifi                        | Activé (pas de connexion active)                     |
|         |                             |                                                      |

## Figure 93

• Cliquez sur « **NAT** ».

Vous obtenez la figure 94.

| Adresse         | ۲ 🔊       | ttp://192.168.1.1/2_5<br>eutbox |           |        |                   |                                 |                         |            |   |
|-----------------|-----------|---------------------------------|-----------|--------|-------------------|---------------------------------|-------------------------|------------|---|
| ETAT            |           | RÉSEAU WIFI                     | HOTSPOT   | APPLIC | ATIONS MA         | INTENANCE                       |                         |            |   |
| <b>D</b><br>Tra | Gé<br>ans | néral VAN                       | DynDNS    | DNS    | DHCP              | D NAT                           | Route                   | Filtrage   | 6 |
|                 | #         | Nom                             | Protocole | Туре   | Ports<br>externes | Adresse IP<br>de<br>destination | Ports de<br>destination | Activation |   |
| _               | 1         | camera1                         | TCP       | Port   | 8080              | 192.168.1.55                    | 8080                    | Désactiver |   |
|                 | 2         | camera2                         | TCP       | Port   | 8081              | 192.168.1.56                    | 8081                    | Désactiver |   |
|                 | з         |                                 | TCP       | Port 💌 |                   | 192       168       1           | [                       | Activer    | ۲ |

- Remplissez les rubriques Nom, Ports externes, Adresses IP de destination et Ports de destination.

• Cliquez sur Activer +.

**ATTENTION :** Dans les cases Adresse IP de destination, Ports externes et Ports de destination les chiffres doivent être identiques à ceux de votre caméra IP.

Remarque : Sur la figure 94, deux caméras IP ont été inscrites.

Cliquez sur « DynDNS ».

Vous obtenez la figure 95.

| Adresse 👹 http://192.168.1.1/2_2 |                                  |         |
|----------------------------------|----------------------------------|---------|
| SFR neufbox                      |                                  |         |
| ETAT RÉSEAU WIFI                 | HOTSPOT APPLICATIONS MAINTENANCE |         |
| Général DynDNS                   | DynDNS DNS DHCP DNAT DRoute      | Filtrag |
|                                  |                                  |         |
| Activation DynDNS                | ⊙ activé ○ désactivé             |         |
| Service                          | dyndns.org                       |         |
| Nom d'utilisateur                | cameraiptest                     |         |
| Mot de passe                     | •••••                            |         |
| Nom de domaine                   | cameraiptest dyndns.org          |         |
| VALIDER                          |                                  |         |

#### Figure 95

- Dans la case Service : choisissez « **dyndns.org** » dans le menu déroulant.
- Remplissez les cases Nom d'utilisateur, Mot de passe et Nom de domaine (voir figure 89)

Relancez votre caméra en cliquant sur l'icône

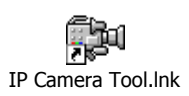

Vous accédez à l'image filmée par votre caméra IP via Internet.

<u>Important</u> : Pour visualiser les images de votre caméra, vous devrez vous connecter en dehors de votre réseau local à l'aide du site Internet DynDNS.org en tapant l'adresse du domaine indiqué dans la case Statut DDNS de la figure 90 (ex : <u>http://cameraiptest2010.dyndns.org:8080</u>)

## 8.3 Visualisation à distance avec l'opérateur Orange

Etant donné que l'opérateur Orange n'utilise pas d'adresse IP fixe, il est nécessaire de créer d'abord un compte sur le serveur virtuel DynDNS puis de reconfigurer les paramètres de votre Livebox.

### Etape 1 : Création d'un compte sur le site DynDNS.com

Suivez l'étape 1 du 8.2 (voir figures 79 à 90)

#### Etape 2 : Configuration de la Livebox

- Connectez-vous à Internet.
- Entrez l'adresse IP de la Livebox : <u>http://192.168.1.1</u>

Vous obtenez la figure 96.

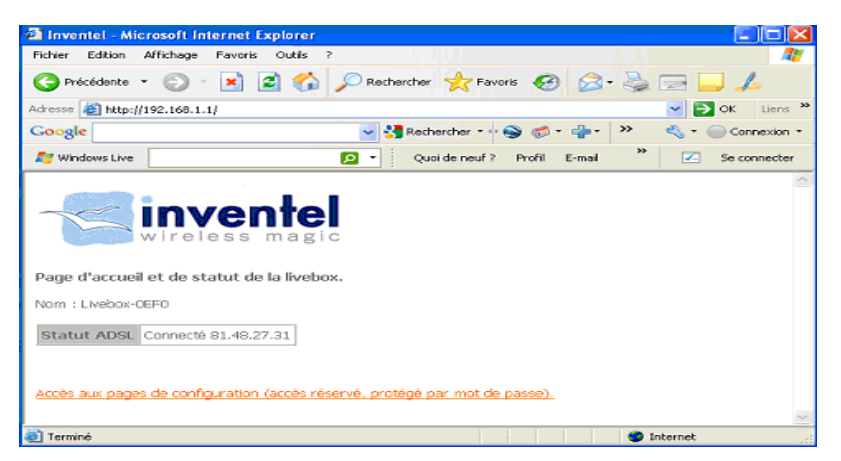

#### Figure 96

Cliquez sur « Accès aux pages de configuration ».

58

| Vous obtenez la                                                                                   | figure 97.                                           |                                                                       |                                                                            |                   |
|---------------------------------------------------------------------------------------------------|------------------------------------------------------|-----------------------------------------------------------------------|----------------------------------------------------------------------------|-------------------|
| Inventel - Microsoft Internet Explore                                                             | r                                                    |                                                                       |                                                                            |                   |
| Fichier Edition Affichage Favoris Outlis                                                          | 2                                                    |                                                                       |                                                                            | 12                |
| 🚱 Précédente 🔹 🛞 🕤 📓 🔮                                                                            | 🏠 🔎 Rechercher 👷 Favoris 🔣 💈                         | 3- 🕹 🖃 🗾 🎜                                                            |                                                                            |                   |
| Adresse 💰 http://192.168.1.1/                                                                     |                                                      |                                                                       |                                                                            | 💌 🛃 OK 🛛 Liens    |
| Google                                                                                            | 🚽 🛃 Rechercher 🗝 😜 🦪 🍷 👍                             | 🔹 🔊 - 🏠 Mes favoris                                                   | • 🖑 Orthographe • 💩 Traduire • »                                           | 🗠 🔹 📄 Connexion - |
| 灯 Windows Live                                                                                    | Quoi de neuf ? Profil E-m                            | al Photos Calendrier                                                  | MSN Partager 🔀 🖾 • 🦓                                                       | Se connecter      |
| Page d'accueil et de statut de la live<br>Norr : Livebou-CEFO<br>Statut ADSL Connecté 81.49.27.31 | el c<br>bbox.<br>réservé, protégé par mot de passe). | Connecter à 192.10<br>Enventei<br>Nom d'ubisateur :<br>Mot de passe : | 6.1.1 2 X<br>admn V<br>Jadmn V<br>Mémoriser mon mot de passe<br>CK Arruker |                   |

• Entrez le nom d'utilisateur et le mot de passe qui se trouvent dans le document fourni avec votre Livebox.

Normalement, le nom d'utilisateur et le mot de passe sont identiques. Par défaut vous pouvez tapez **« admin ».** 

• Cliquez sur **OK**.

| Vous obtenez la f                                                 | iaure 98.                                                                                                    |                                                                                                    |                                                                                                    |                                                                                                    |                                                                     |
|-------------------------------------------------------------------|----------------------------------------------------------------------------------------------------|----------------------------------------------------------------------------------------------------|----------------------------------------------------------------------------------------------------|----------------------------------------------------------------------------------------------------|---------------------------------------------------------------------|
| Inventel - Microsoft Internet Explo                               | rer                                                                                                    |                                                                                                    |                                                                                                    |                                                                                                    |                                                                     |
| Fichier Edition Affichage Favoris Out                             | dis ?                                                                                                    |                                                                                                    |                                                                                                    | ik Li                                                                                                    | <b>A</b> *                                                          |
| 😋 Précédente 🝷 🐑 🔹 😰 (                                            | 🏠 🔎 Rechercher 🤸 Favoris 🕠                                                                                                    | 🕝 🔗 😓 🔜 🔜 .                                                                                                    | 6                                                                                                    |                                                                                                    |                                                                     |
| Adresse and http://192.168.1.1/index2.html                        |                                                                                                    |                                                                                                    |                                                                                                    |                                                                                                    | 💌 🔁 OK 🛛 Liens 🌺                                                    |
| Google                                                            | 🖌 🔧 Rechercher - 🕂 🌚 🕴                                                                                                    | 🗊 - 👍 - 🔊 - 😭 Mes favor                                                                                                    | is - 🥙 Orthograph                                                                                                    | ie 🔹 🔒 a Traduire 📲 ≫                                                                                              | 🔌 🔹 🔵 Connexion 🔹                                                   |
| 🖅 Windows Live                                                    | Quoi de neuf ? Pro                                                                                                    | fil E-mail Photos Calendrier                                                                                                    | MSN Partager                                                                                                    | 🛃 🖾 • 🔥                                                                                                    | Se connecter                                                        |
| Nes services<br>Sécurité<br>Configuration<br>Informations Système | Mes services<br>Nom : Livebor-CEF0<br>Services<br>Connexion Internet<br>Teléphonie par ADSL<br>TY par ADSL<br>Visiophonie par ADSL<br>Interoom<br>Lossque la TV par ADSL est activi<br>à internet.<br>Losque la Visiophonie par ADSL<br>cordinaturi à Internet.  | Etat<br>Activé<br>Activé<br>Activé<br>Désactivé<br>Désactivé<br>Désactivé<br>des, vous ne pouvez pas utiliser<br>est activée, vous ne pouvez pa                                        | biodifier<br>Modifier<br>Modifier<br>Modifier<br>Modifier<br>Port ethemet dé<br>s utiliser le port eth                                         | dié (jaune) pour raccorder                                                                                         | r un ordinateur<br>raccorder un                                     |
|                                                                   | Téléphonie par ADSL<br>TV par ADSL<br>Visiophonie par ADSL<br>Inveccom<br>Loreque la TV par ADSL est activ<br>à Internet.<br>Loreque la Visiophonie par ADSL<br>ordinatsur à Internet.<br>Si la TV par ADSL et la Visiophon<br>de votre livebox vis la cornexton | Activé<br>Activé<br>Désactivé<br>Désactivé<br>ée, vous ne pouvez pas utiliser<br>est activée, voue ne pouvez pa<br>ile par AOEL sont activées en n<br>sans fil 602.11g ou via le racco | Modifier,<br>Modifier,<br>Modifier,<br>Modifier,<br>le port ethernet dé<br>a utiliser le port eth<br>iême temps, vous pr<br>rdement de votre l | dié (jaune) pour raccorder<br>ernet dédié (rouge) pour<br>pouvez toujours accéder à<br>lvebox à votre ordinateur v | r un ordinateur<br>raccorder un<br>la configuration<br>ria le câble |

## Figure 98

Cliquez sur Configuration > Avancée > Routeur (sur le menu à gauche).

Vous accédez aux changements d'adresse IP – Figure 99.

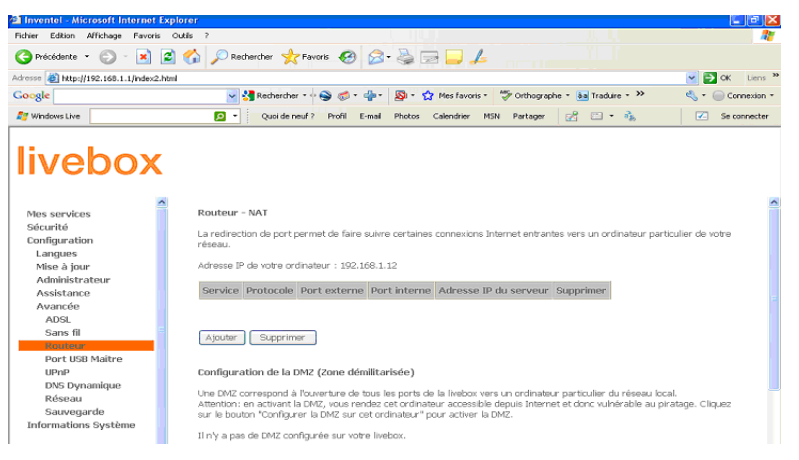

Cliquez sur « Ajouter ».

Vous obtenez la figure 100.

| Inventel - Microsoft Internet Ex                | cplorer                                                               |                             |                                             |                   |
|-------------------------------------------------|-----------------------------------------------------------------------|-----------------------------|---------------------------------------------|-------------------|
| Fichier Edition Affichage Favoris               | Outils ?                                                              |                             |                                             |                   |
| 🕒 Précédente 🔹 🐑 🔹 🚺                            | 👌 🏠 🔎 Rechercher   👷 Favoris 🛛 🧐                                      | 🗟 · 🎍 🖃 📕 🎜                 |                                             |                   |
| Adresse 🕘 http://192.168.1.1/index2.ht          | tml                                                                   |                             |                                             | 💌 🔁 OK 🛛 Liens 3  |
| Google                                          | 🖌 🔧 Rechercher 🔹 🖓 🤝 🗸                                                | 👍 • 🛛 🔊 • 😭 Mes favoris     | • 🍧 Orthographe • 🐜 Traduire • >>           | 🔦 🔹 🔵 Connexion 🔹 |
| Mindows Live                                    | Quoi de neuf ? Profil E                                               | -mail Photos Calendrier     | MSN Partager 🔗 🖾 • 🗞                        | Se connecter      |
|                                                 | Routeur - NAT                                                         |                             |                                             |                   |
| Sécurité<br>Configuration<br>Langues            | La redirection de port permet de faire<br>réseau.                     | suivre certaines connexions | Internet entrantes vers un ordinateur parti | iculier de votre  |
| Mise à jour                                     | Adresse IP de votre ordinateur : 192.1                                | 68.1.12                     |                                             |                   |
| Administrateur<br>Assistance<br>Avancée<br>ADSI | Service:<br>Sélectionnez dans la liste: HTTF<br>Service personnalisé: | × •                         |                                             |                   |
| Sans fil<br>Routeur<br>Port USB Maitre          | Protocole TCP<br>Port externe (port ou port-port) 8080                | ×                           |                                             |                   |
| UPnP<br>DNS Dynamique<br>Réseau                 | Port interne (port ou port-port) 8080<br>Adresse IP du serveur 192.1  | 68.1.55                     |                                             |                   |
| Sauvegarde<br>Informations Système              | Soumettre Annuler                                                     |                             |                                             |                   |

### Figure 100

- Dans la case « sélectionnez dans la liste » : choisissez HTTP dans le menu déroulant.

- Dans la case « Protocole » : sélectionnez TCP dans le menu déroulant

- Port externe/Port interne : inscrivez le même nombre que vous avez noté dans la case « Http Port » de la figure 16.

- Adresse IP du serveur : entrez la même adresse IP que votre caméra.

60

Cliquez sur **Soumettre** pour terminer l'opération

Vous avez la possibilité de rajouter une deuxième ou une troisième caméra IP dans la Livebox. Pour cela, cliquez sur **Ajouter** (voir figure 99) Ensuite l'opération est la même que celle effectuée précédemment (voir figure 100)

Une fois que vous avez terminé ces opérations, vous pouvez visualiser à distance les images des caméras IP grâce à l'adresse inscrite dans la case Statut DDNS (voir figure 90).

### Attention ! Cette visualisation doit se faire en dehors du réseau local.

## 8.4 <u>Visualisation à distance de plusieurs caméras avec les autres</u> <u>opérateurs</u>

Cette opération vous permet de visualiser les images de 2 ou 3 caméras, placées dans différentes pièces ou différents angles.

Vous devez dans un premier temps installer ces caméras dans votre réseau local. Pour cela, suivez les instructions du chapitre 5 (voir figures 24 à 46)

Une fois la seconde caméra configurée :

- Cliquez sur **Pour Administrateur**
- Cliquez sur Réglage multi-appareils
- Cliquez sur Le 2ème appareil qui se trouve à gauche
- Dans la case Host inscrivez l'adresse IP de camera (ex : cameratest.dyndns.org ), port http (ex : 8082) , utilisateur et mot de passe, comme l'indique la figure 101.

|                                       |                          | <u>.</u> |       | Info appareil               |
|---------------------------------------|--------------------------|----------|-------|-----------------------------|
|                                       | Réglages multi-appareils |          |       | Réglage surnom              |
|                                       | Camera1(192.168.10.98)   |          |       | Réglages Date&Heure         |
|                                       |                          |          |       | Réglages utilisateurs       |
| iste des appareils dans le réseau Lan |                          |          | R     | églages multi-appareils     |
|                                       |                          |          | R     | églages basiques réseau     |
|                                       | Rafraîchir               |          | Ré    | glages réseau Lan sans fil  |
| Le 1er appareil                       | Cet appareil             |          |       | Réglages UPnP               |
| Le Dème annareil                      | Aucun                    |          | I     | Réglages Service DDNS       |
| Surnom coméra                         | Comoro?                  |          |       | Réglage Mail                |
| Surnom camera                         | Cameraz                  |          |       | Réglage Ftp                 |
| Hôte                                  | cameratest.dyndns.org    |          |       | Réglage Alarme              |
| Port Http                             | 8082                     |          | Mis   | e à jour firmware appareil  |
| Utilisateur                           | admin                    |          | Sauve | garde/restauration réglages |
|                                       |                          | <u></u>  | R     | etour aux réglages usine    |
| Mot de passe                          | •••••                    |          |       | Redémarrage appareil        |
|                                       | Ajouter Retirer          |          |       | Connexion                   |
| Le 3ème appareil                      | Aucun                    |          |       | Retour                      |
| Le 4ème appareil                      | Aucun                    |          |       |                             |
| Le 5ème appareil                      | Aucun                    |          |       |                             |
| Le 6ème appareil                      | Aucun                    |          |       |                             |
| Le 7ème appareil                      | Aucun                    |          |       |                             |
| Le 8ème appareil                      | Aucun                    |          |       |                             |
|                                       |                          |          |       |                             |
|                                       |                          |          |       |                             |

61

- Cliquez sur Ajouter.
- Cliquez sur **Soumettre** pour valider.
- Connectez-vous à Internet
- Entrez l'adresse de la première caméra, ex : http://cameraiptest.dyndns.org:8080

Vous pouvez visualiser les deux caméras simultanément ou séparément en cliquant sur Pour Visiteur à droite.

## 8.5 Visualisation à distance avec IPHONE, IPAD ou ANDROID

Vous pouvez utiliser votre iPhone, iPad ou smartphone sous Android pour visualiser les images en direct de votre caméra IP.

Pour cela, vous devez compléter l'adresse à laquelle vous vous connectez habituellement à distance à votre caméra par «/wap.htm» à la fin.

Exemples

Adresse via PC = <u>http://cameraiptest2010.dyndns.org:8080</u> => adresse via iPhone, iPad ou Android = <u>http://cameraiptest2010.dyndns.org:8080/wap.htm</u>

Adresse via PC = http://82.243.243.243.8080=> adresse via iPhone, iPad ou Android = <u>http://82.243.243.243.8080/wap.htm</u>

Vous obtenez alors le tableau suivant, dans lequel vous pouvez rentrer votre nom d'utilisateur et votre mot de passe habituels (figure 102) :

| Mode Mobile  |       |            |
|--------------|-------|------------|
| Utilisateur  | admin |            |
| Mot de passe | ••••• |            |
| Se connecte  | r     | Figure 102 |

Vous visualisez alors l'image en direct de votre caméra IP sur votre smartphone, comme ciaprès (ce modèle étant une caméra fixe, les flèches sous l'image sont donc inactives)

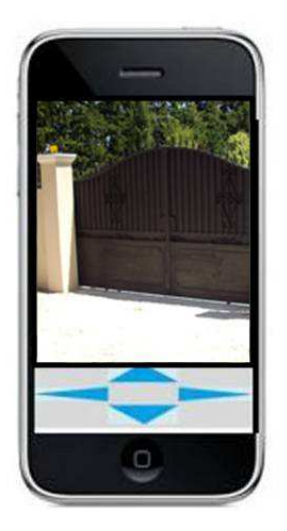

Les autres fonctionnalités sont uniquement accessibles via un ordinateur

## Remarque concernant la version multilingue du logiciel :

Comme indiqué sur la figure 15, le logiciel de visualisation de la caméra IP est disponible en 9 langues. Seule la version française est ici détaillée étape par étape, car elle correspond au marché domestique de la société commercialisant le produit. Vous trouverez toutefois également un manuel imprimé en anglais, expliquant l'utilisation du produit.

## Remarque concernant l'accès à distance :

Un ordinateur et une connexion Internet sont suffisants, mais cette dernière devra avoir une vitesse minimum de débit, variable selon le réseau et le pays. Il est donc possible que l'accès soit impossible ou délicat dans certains territoires.

### Remarque concernant l'utilisation dans un environnement professionnel :

Dans ce cadre, comme le réseau d'une société, le principe de configuration est identique à celui que nous venons d'expliquer. Cependant pour la sécurité du réseau et afin d'éviter les conflits, nous vous conseillons d'administrer le réseau professionnel par un administrateur de réseau de société.

## **Questions fréquentes**

1) L'image de ma caméra ne s'affiche pas, que faire ?

Si votre image ne s'affiche pas (sous Internet Explorer), il peut être nécessaire de régler les paramétrages de l'Active X comme suit :

Sous Internet Explorer, cliquez dans le menu supérieur sur « Outils / Options Internet »

| Dutils ?                                  |                |   |
|-------------------------------------------|----------------|---|
| Supprimer l'historique de navigation      | Ctrl+Maj+Suppr |   |
| Navigation InPrivate                      | Ctrl+Maj+P     |   |
| Rouvrir la dernière session de navigation |                |   |
| Filtrage InPrivate                        | Ctrl+Maj+F     |   |
| Paramètres de filtrage InPrivate          |                |   |
| Bloqueur de fenêtre publicitaire          |                | • |
| Filtre SmartScreen                        |                | ٠ |
| Gérer les modules complémentaires         |                |   |
| Affichage de compatibilité                |                |   |
| Paramètres d'affichage de compatibilité   |                |   |
| S'abonner à ce flux                       |                |   |
| Détection de flux                         |                | ÷ |
| Windows Update                            |                |   |
| Outils de développement                   | F12            |   |
| Windows Messenger                         |                |   |
| Diagnostiquer les problèmes de connexion  |                |   |
| Skype add-on for Internet Explorer        |                |   |
| Options Internet                          |                |   |

 Choisissez ensuite l'onglet « Sécurité » (le deuxième) et cliquez sur « Personnalisez le niveau », comme indiqué en figure 18

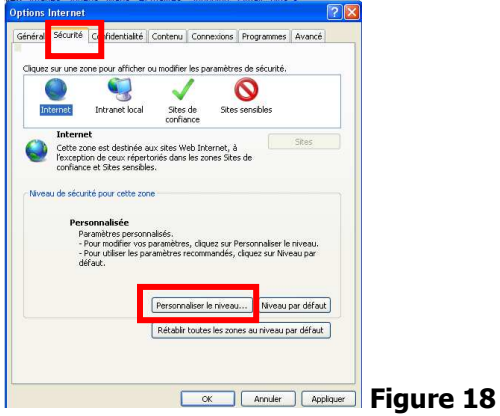

Vous obtenez la figure 19

| <u> </u> |
|----------|
|          |
| _        |
|          |
|          |
|          |
|          |
|          |
|          |
|          |
|          |
|          |
|          |
|          |
|          |
| 9        |
|          |
|          |
|          |
|          |
|          |
|          |
| -        |
|          |
|          |

- Figure 19
- Descendez le menu jusqu'à arriver aux lignes concernant l'Active X, et cochez :
  - o « Activé » à la ligne « Exécuter les contrôles Active X et les plug-ins »
  - « Demander » dans « Télécharger les contrôles Active X non signés »
  - « Demander » pour « Télécharger les contrôles Active X signés »

Indications à la figure 20

|          | Exécuter les contrôles ActiveX et les plug-ins<br>Activé                                                                                          | ~ |
|----------|----------------------------------------------------------------------------------------------------|---|
|          | Approuvé par l'administrateur     Demander     Décartivé                                                                                          |   |
| ۷        | Télécharger les contrôles ActiveX non signés<br>Activé (non sécurisé)<br>Demander                                                                 |   |
| Ľ        | Activé (non sécurisé)     Demander (recommandé)     Désactivé rs                                                                                  |   |
|          | Accès aux sources de données sur plusieurs domaines                                                                                               | × |
| *Ne pren | Accès aux sources de données sur plusieurs domaines<br>netios<br>deffet qu'après le redémarrage d'Internet Explorer<br>i naramètres nersonnalisés |   |

 Puis-je visualiser avec la même interface une caméra IP intérieure Heden et une caméra IP extérieure ? *Oui, les 2 produits sont compatibles, mais attention, il existe des différences :*

65

- Si vous vous connectez à une caméra IP intérieure (VisionCam) <u>puis</u> à votre caméra IP extérieure, certaines fonctions seront inactives sur la caméra IP extérieure (pas de motorisation ni de micro ou de son sur celle-ci)
- Si inversement, vous vous connectez à votre caméra IP extérieure <u>puis</u> à votre caméra IP intérieure, l'interface n'affichera pas les fonctions pour orienter cette dernière, vous ne pourrez donc pas la faire tourner
- 3) Où est stockée la vidéo que je viens de déclencher ?

Cette vidéo est stockée sur le disque dur du PC duquel vous avez déclenché cette fonctionnalité, et à un endroit que vous avez dû spécifier. Regarder sur votre Bureau, vos documents ou vos vidéos

4) Comment faire si j'ai oublié mon mot de passe ?

Réinitialisez la caméra en appuyant sur le bouton déclenchant cette commande (voir figure 1)

5) Mon PC a-t-il besoin d'être allumé pour que ma caméra fonctionne ?

Non, votre PC local peut être éteint, mais votre box doit par contre être active (c'est normalement toujours le cas du moment qu'elle est connectée au secteur)

6) La caméra IP Heden fonctionne-t-elle sous Mac ?

*Oui, vous pouvez la configurer comme suit :* 

- Faites tourner le logiciel de paramétrage (sur le mini CD) sous Windows.
- Cela est possible sous Parallels 5, à condition de paramétrer l'adaptateur
- réseau de Parallels en mode 'Bridge'
- Ensuite possibilité de visionner l'image vidéo sur Safari sous Mac OS

- Fonctionne en mode filaire et en mode wifi.

## AVERTISSEMENT IMPORTANT CONCERNANT LES MISES A JOUR

Ne téléchargez pas de mise à jour de votre caméra IP Heden sur un site autre que <u>www.heden.fr</u>. Les mises à jour sont disponibles sur la page <u>www.heden.fr/12-4-</u> <u>Peripheriques-Webcam.html</u>. Cliquez sur « mise à jour logiciel » et suivez bien les instructions indiquées dans le document, car la mise à jour de votre caméra dépendra de la version que vous possédez.

Une mise à jour non officielle de votre produit peut l'endommager et met automatiquement fin à la garantie de votre produit.

### Note

### Note